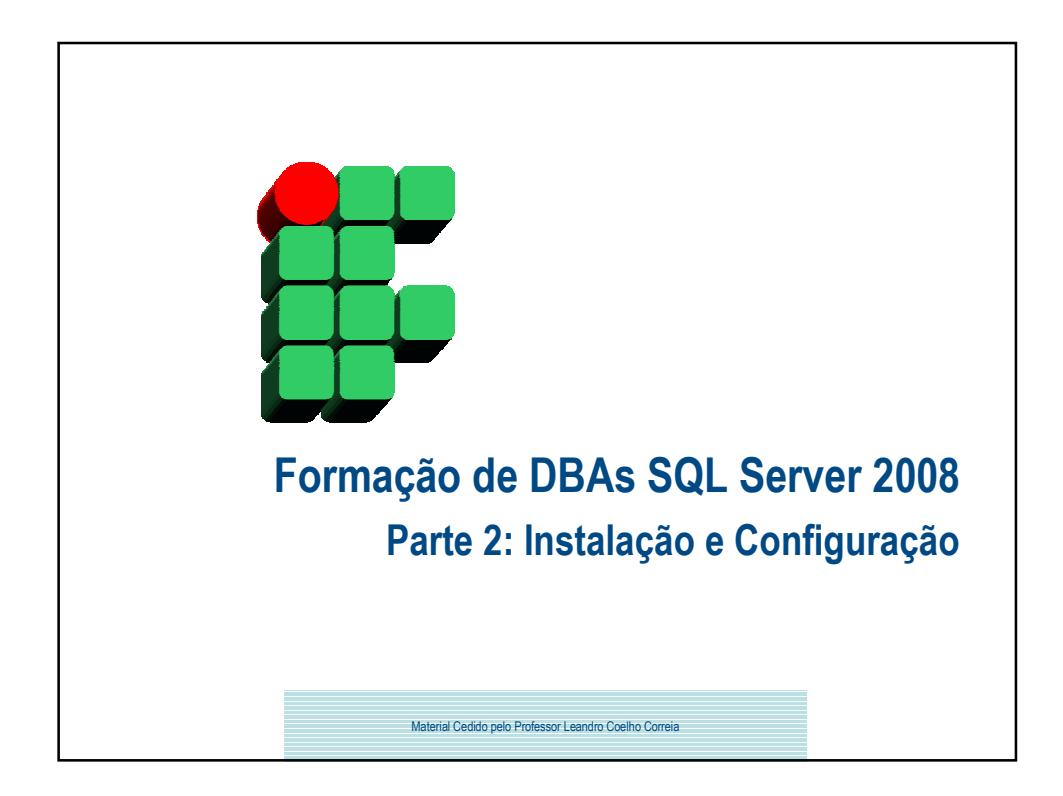

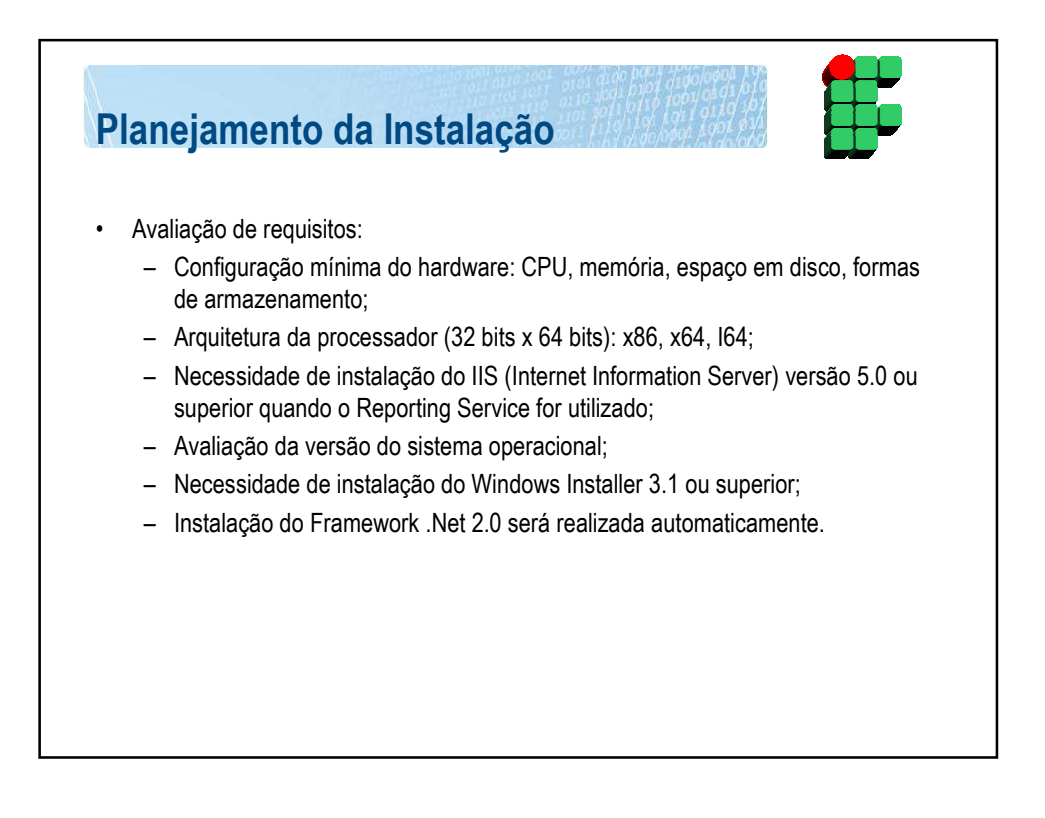

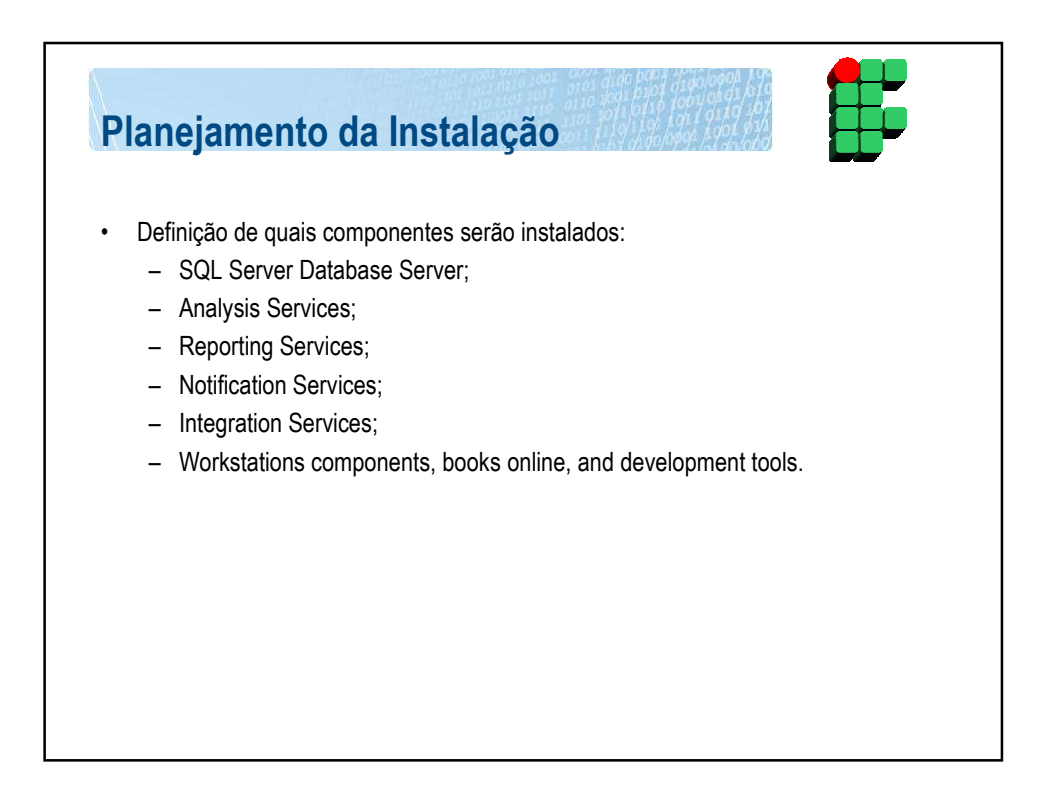

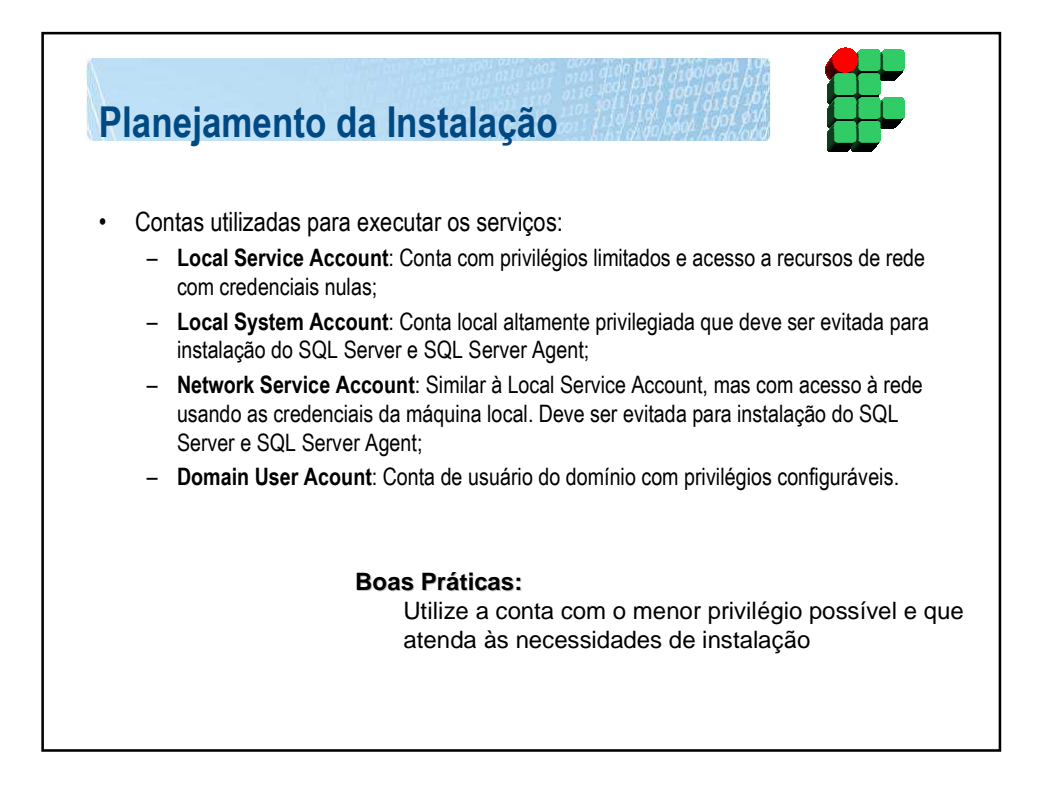

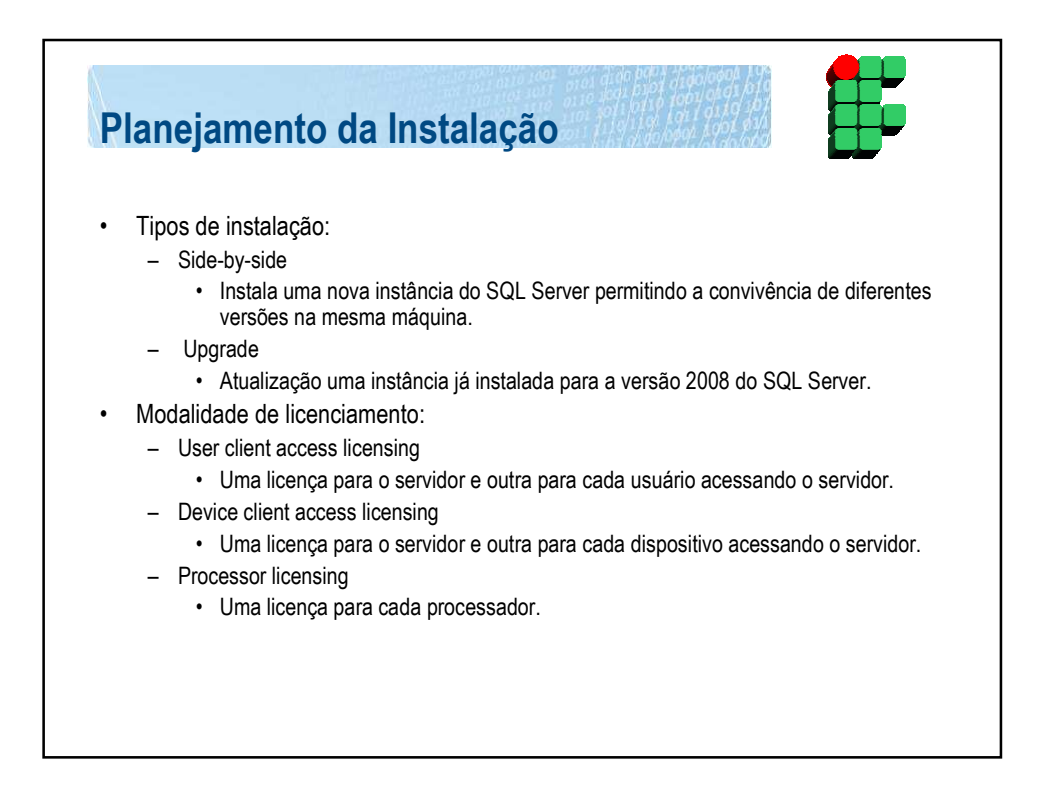

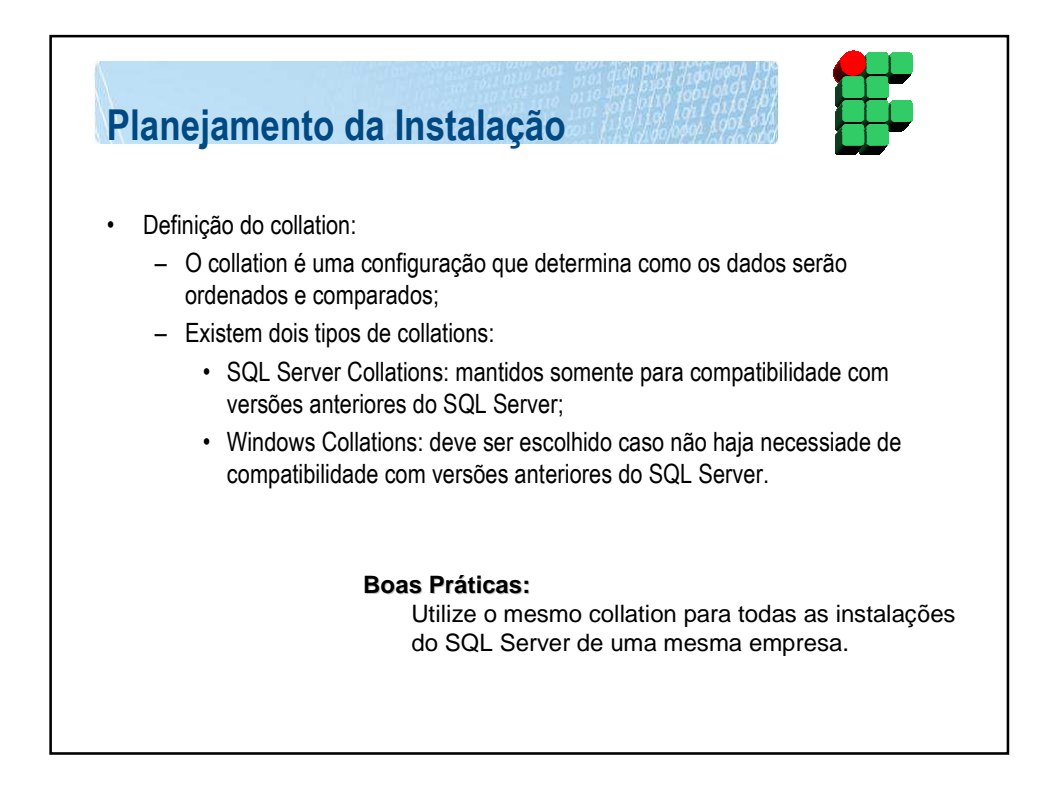

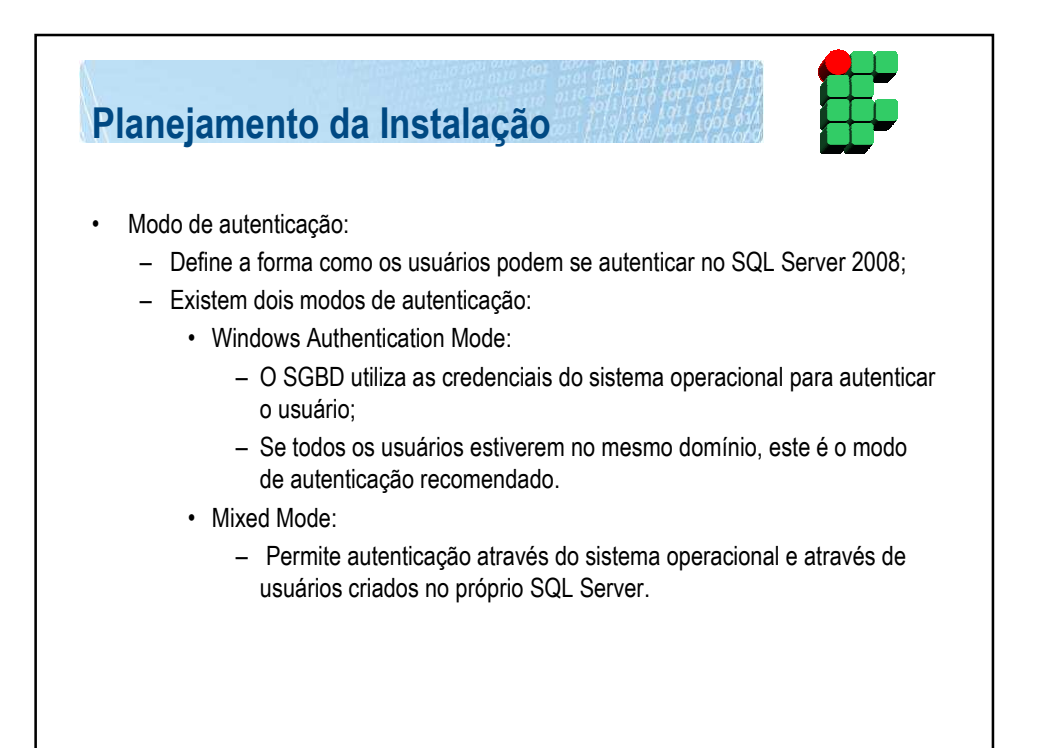

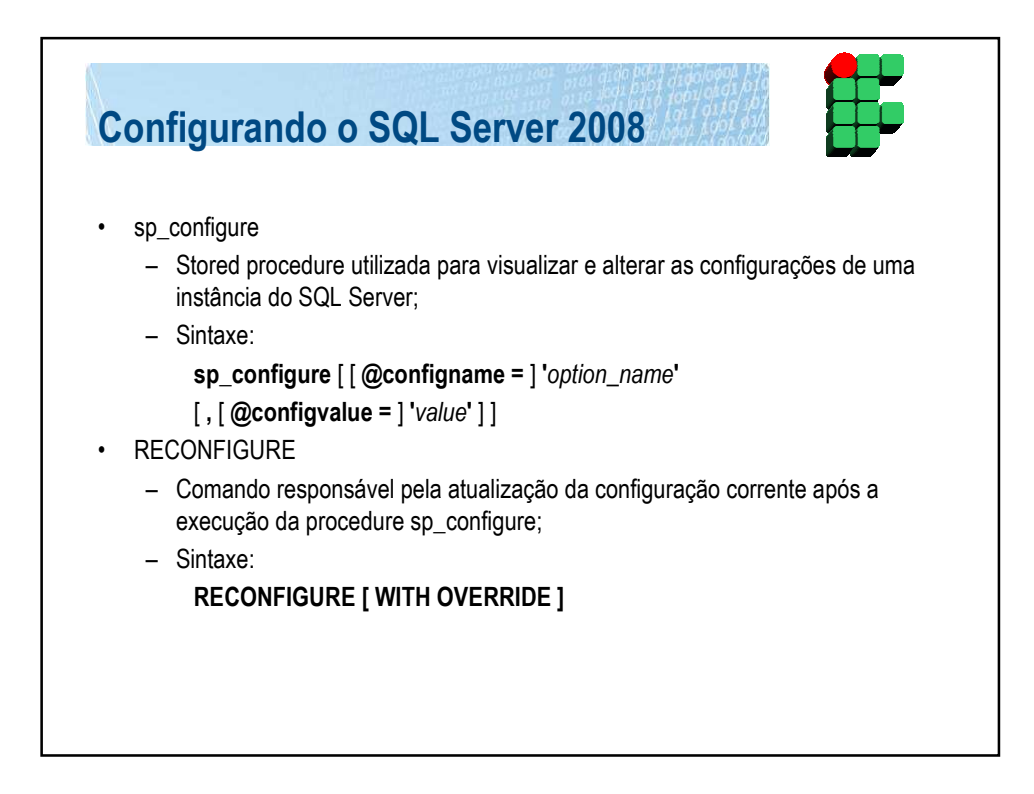

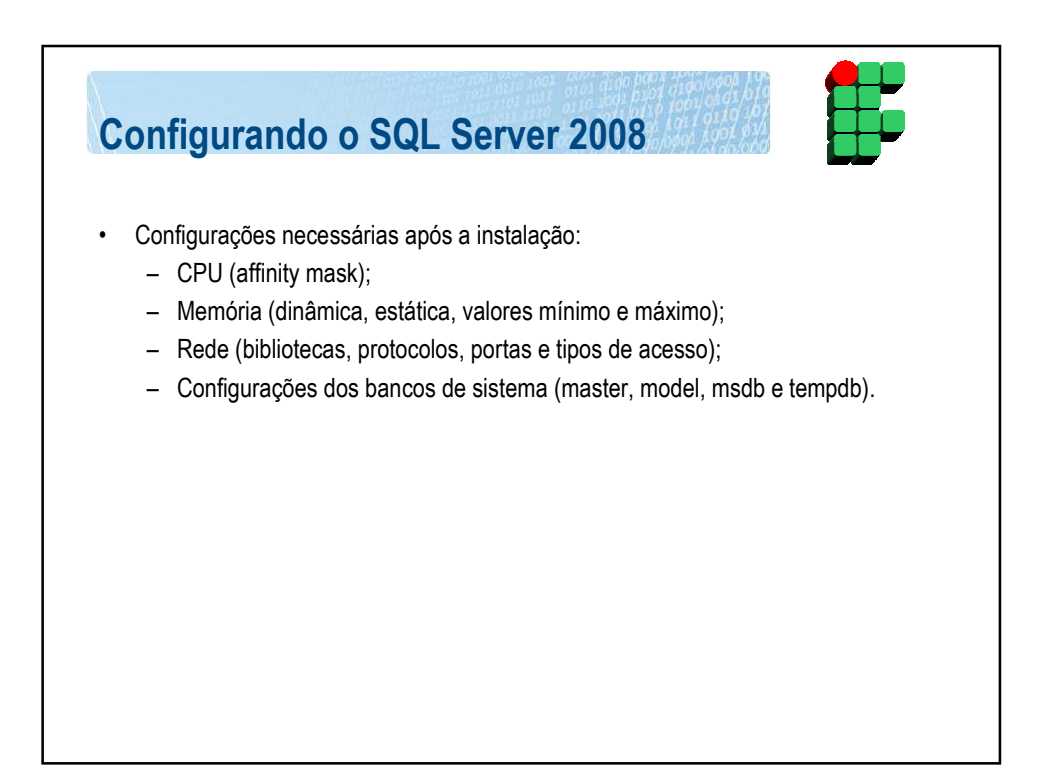

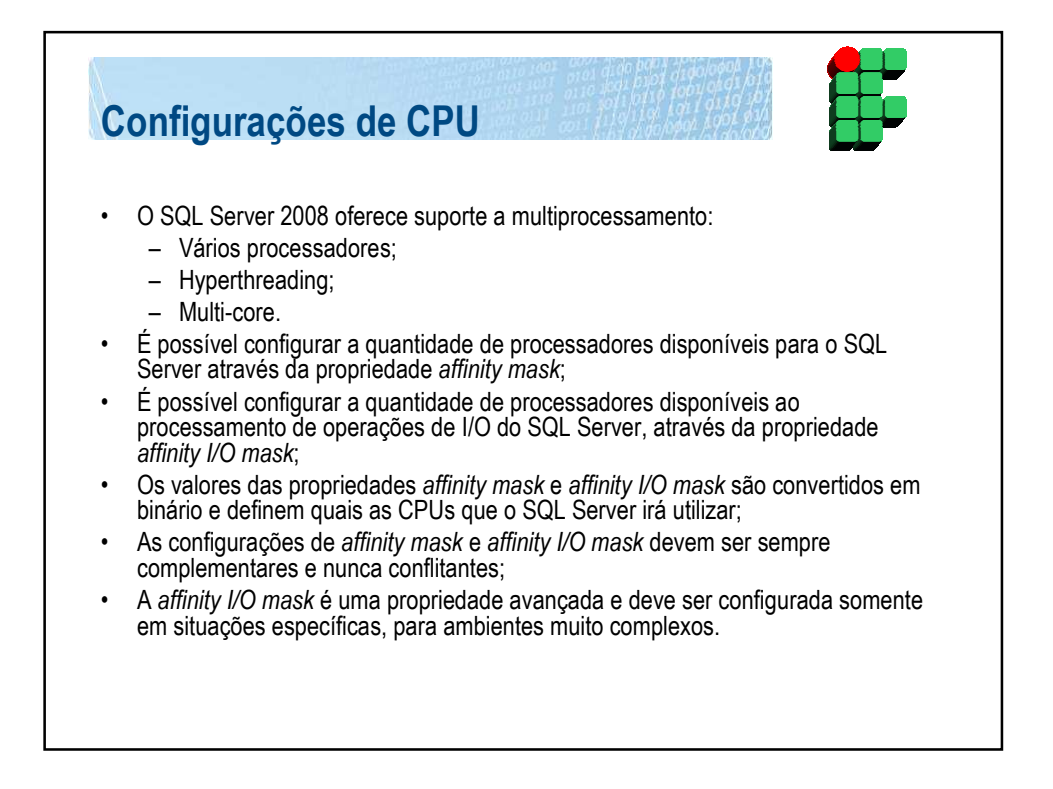

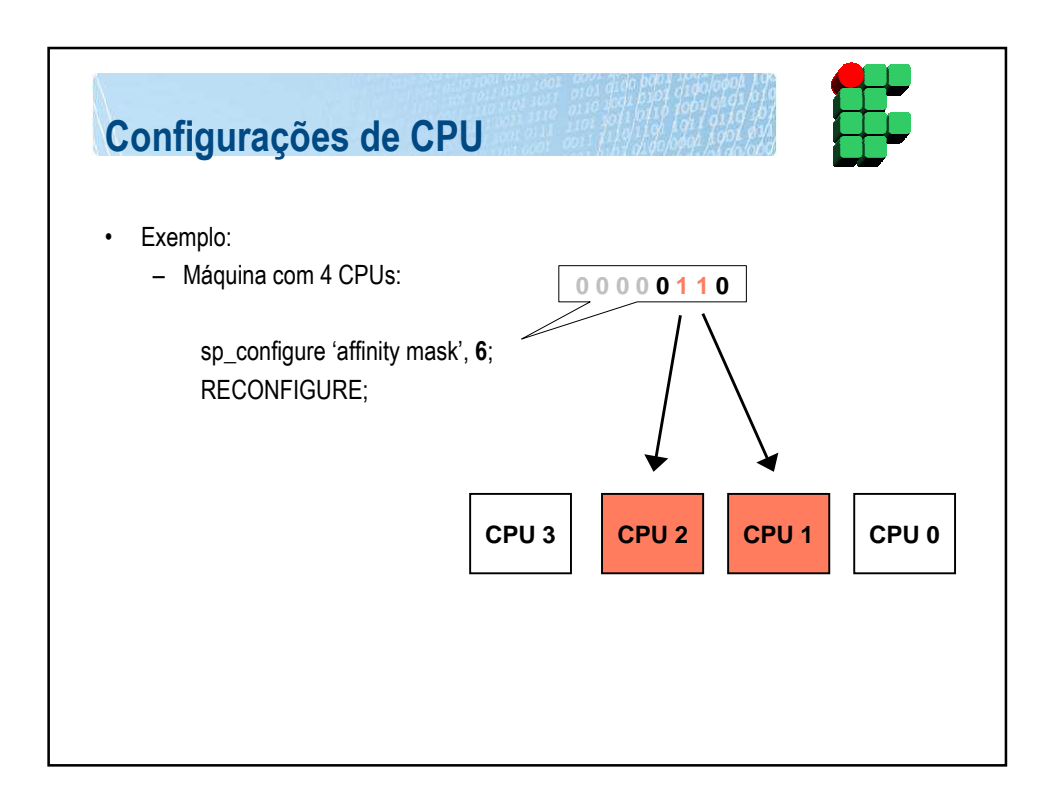

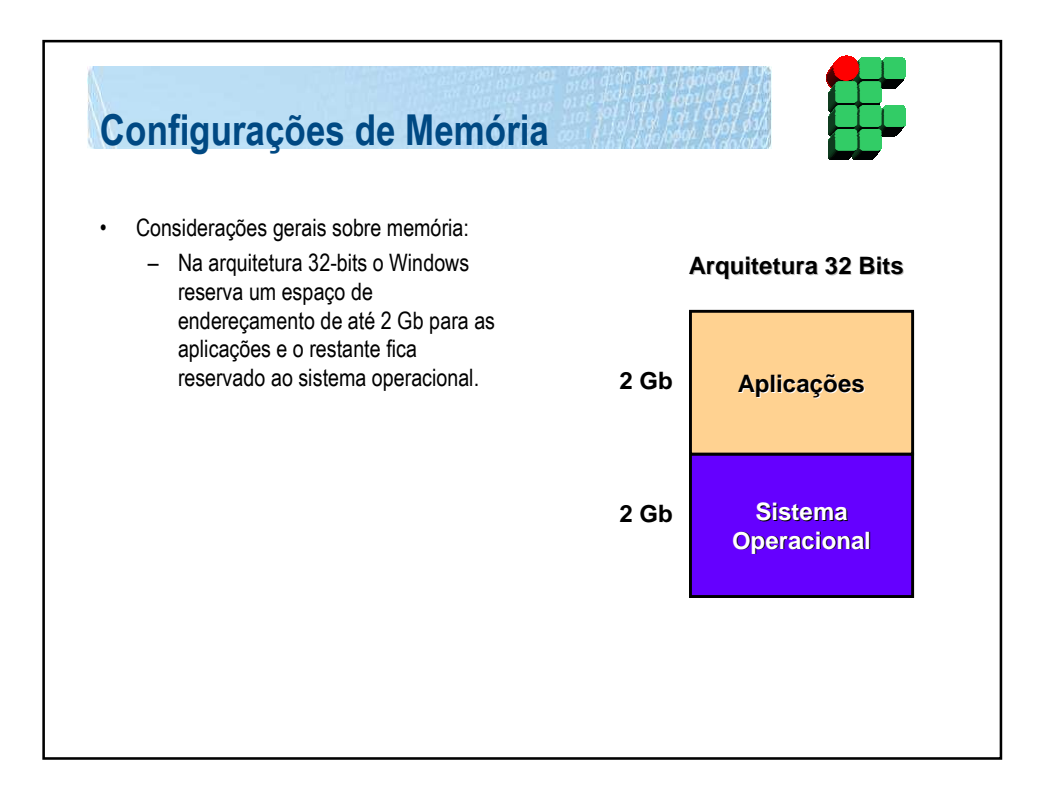

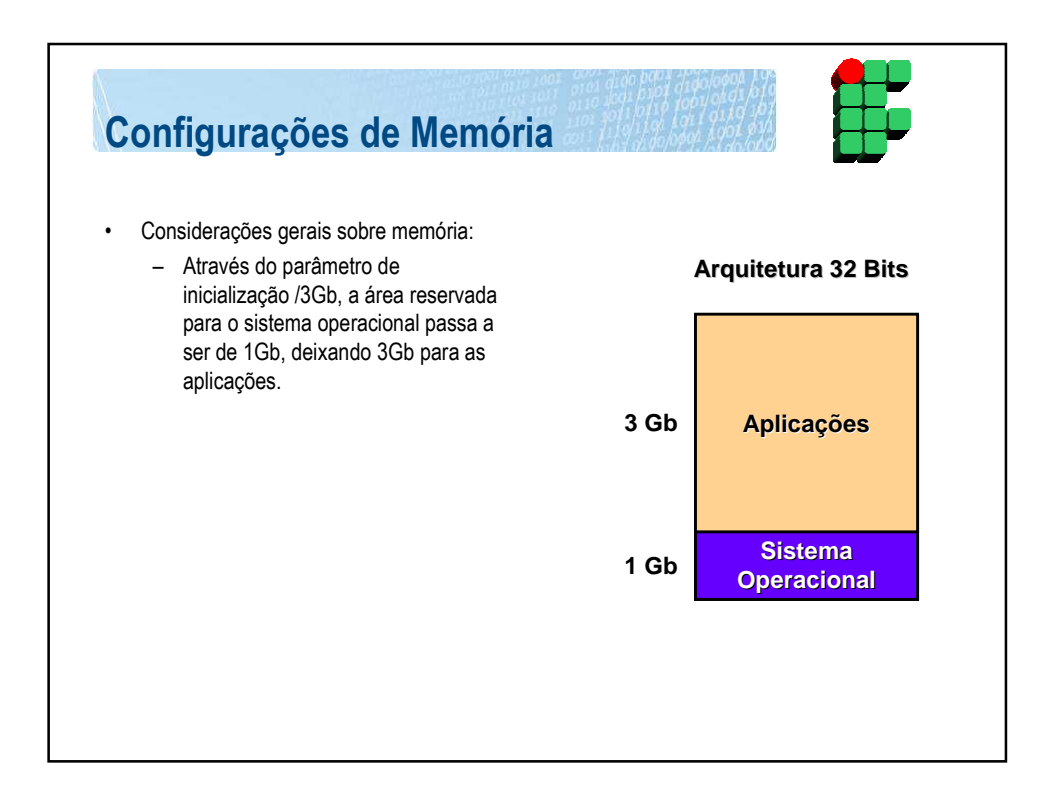

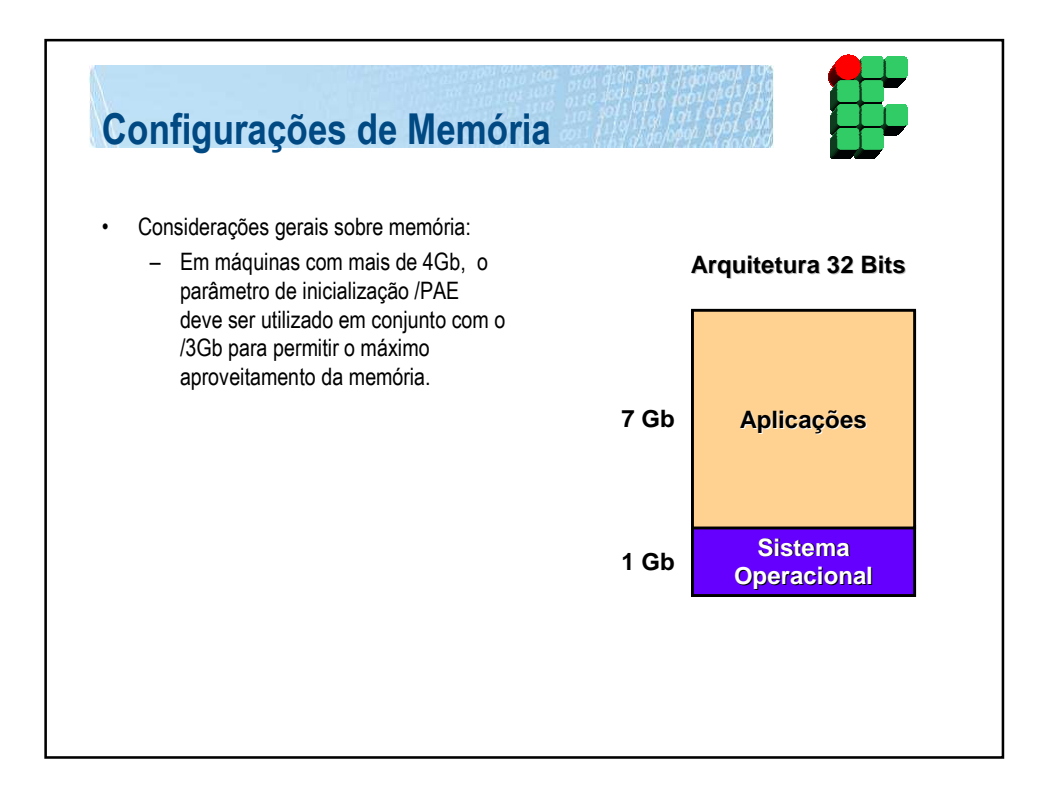

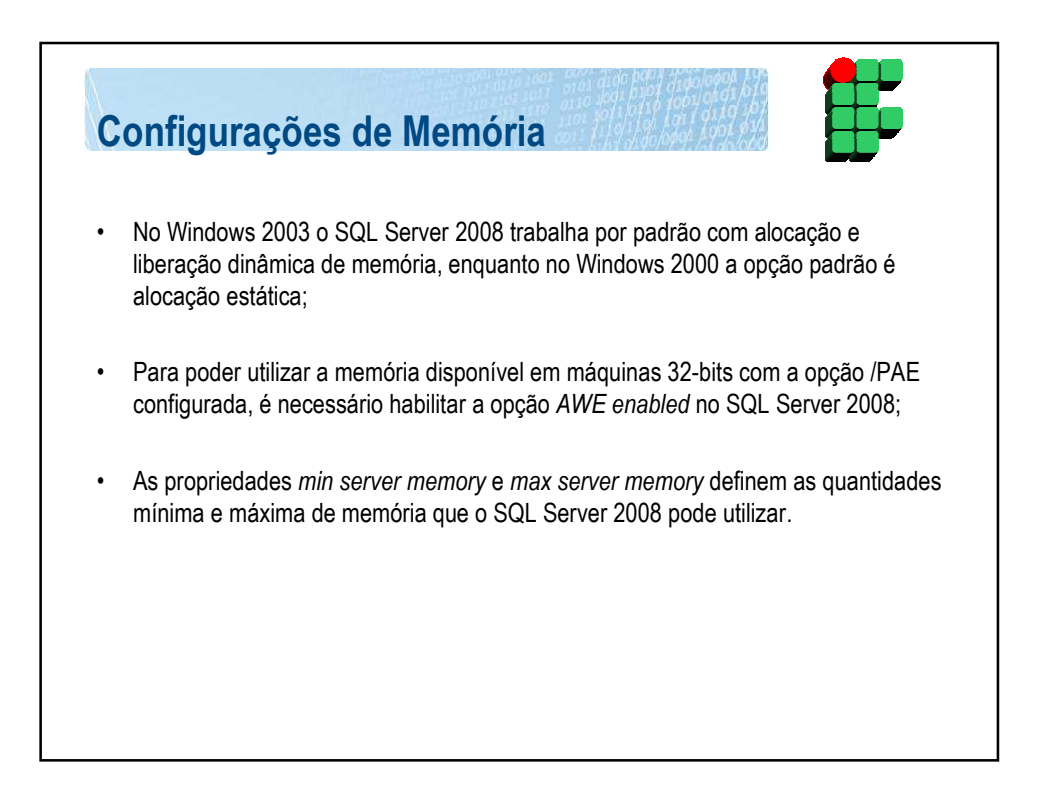

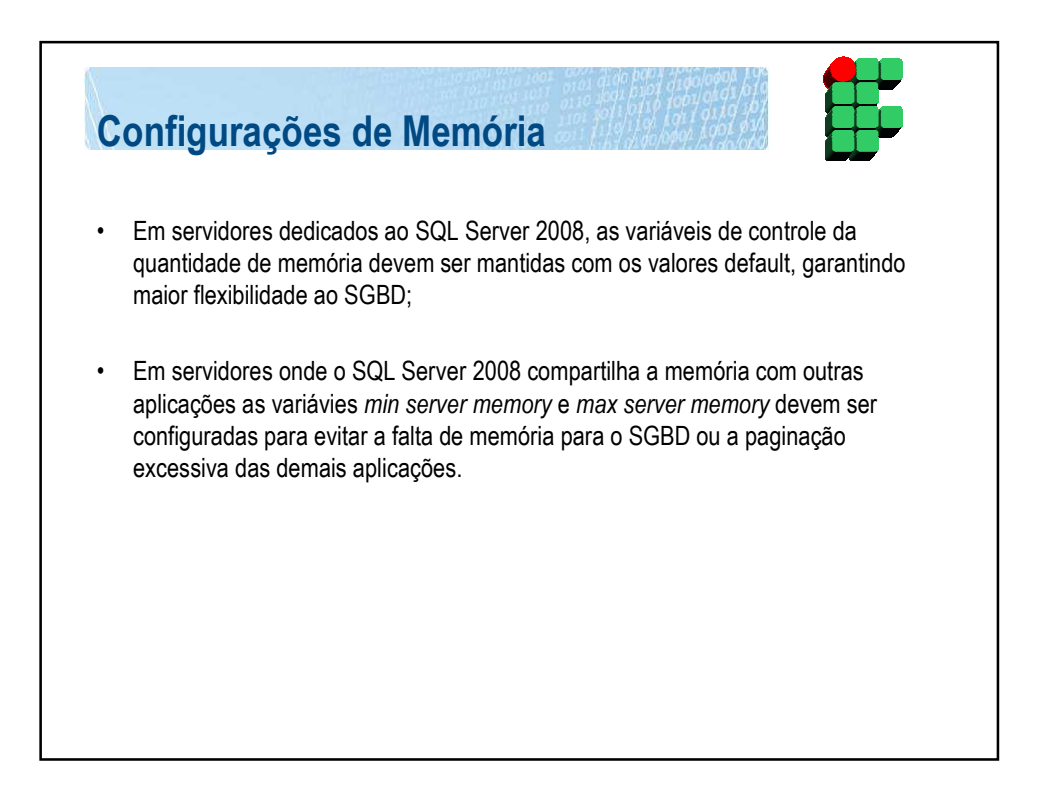

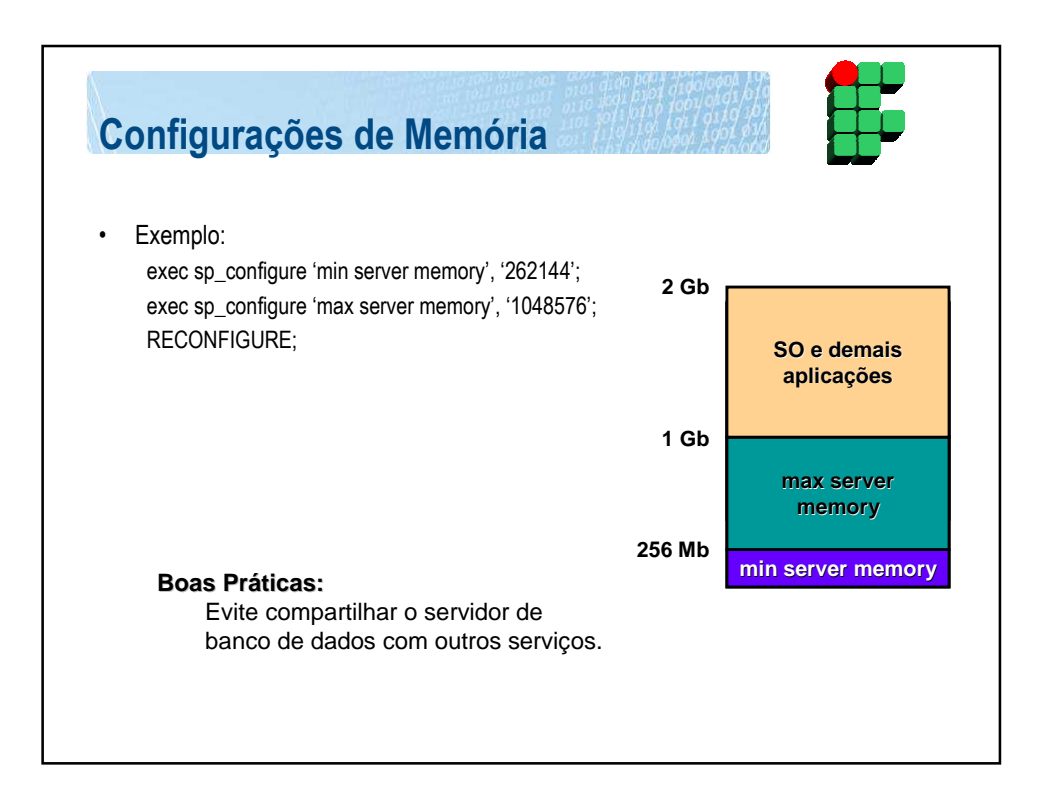

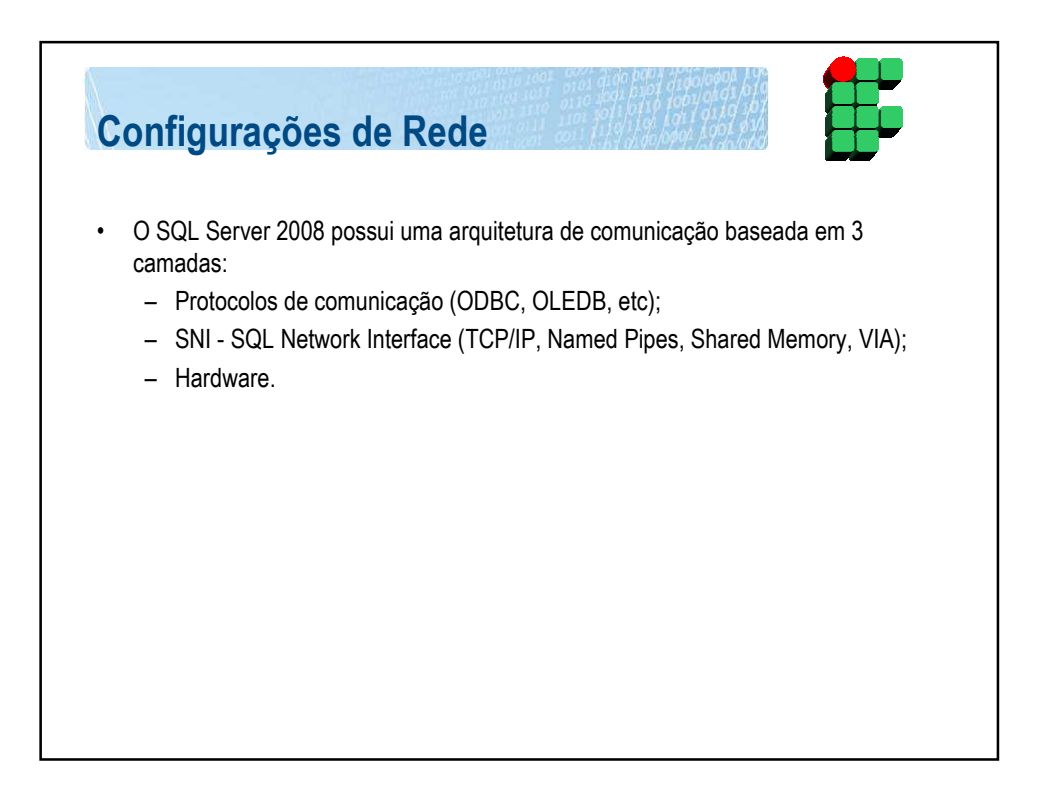

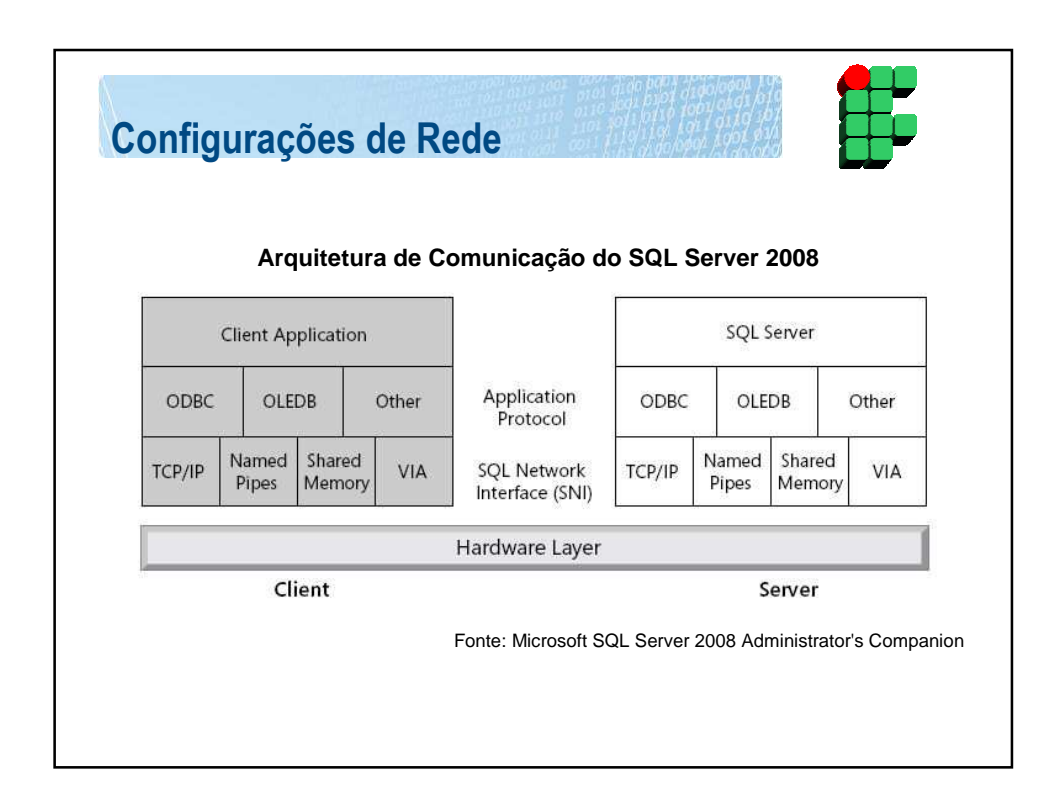

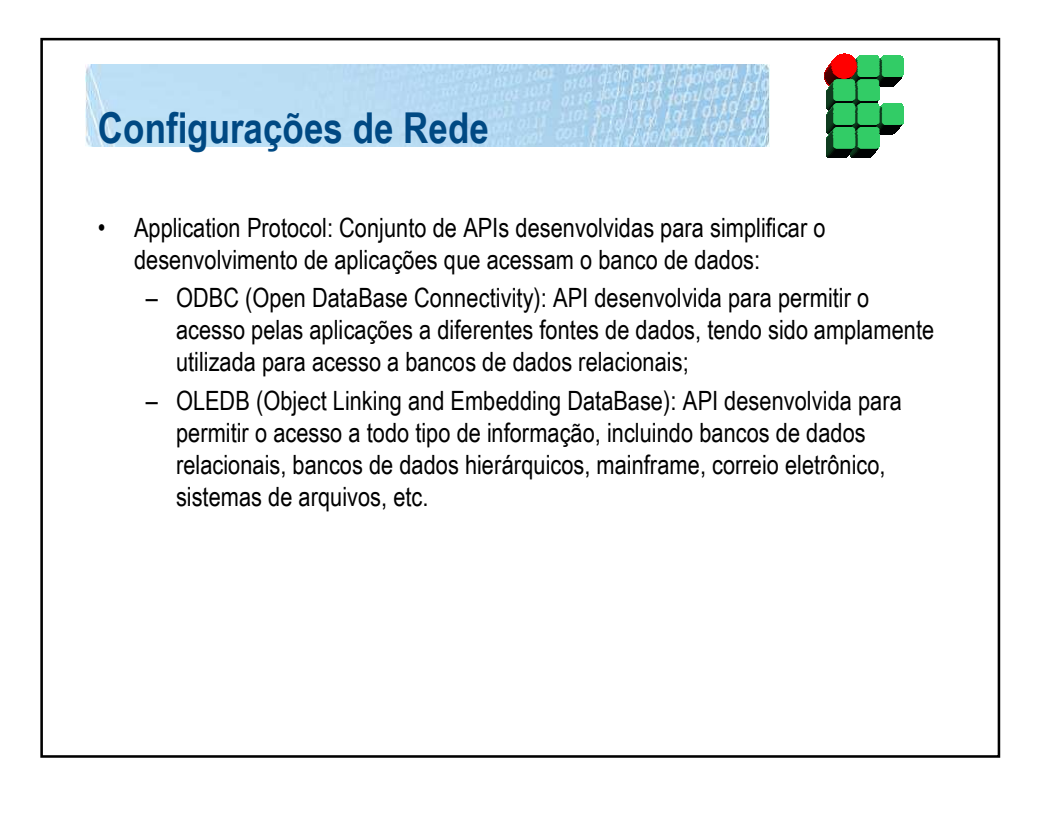

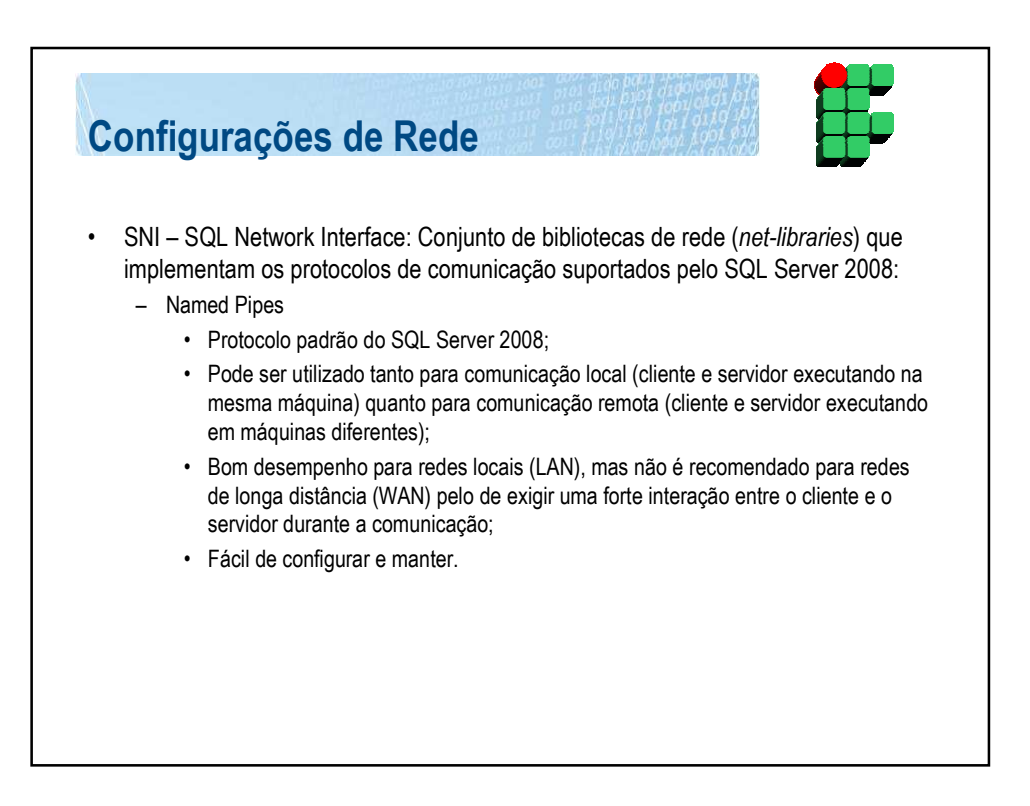

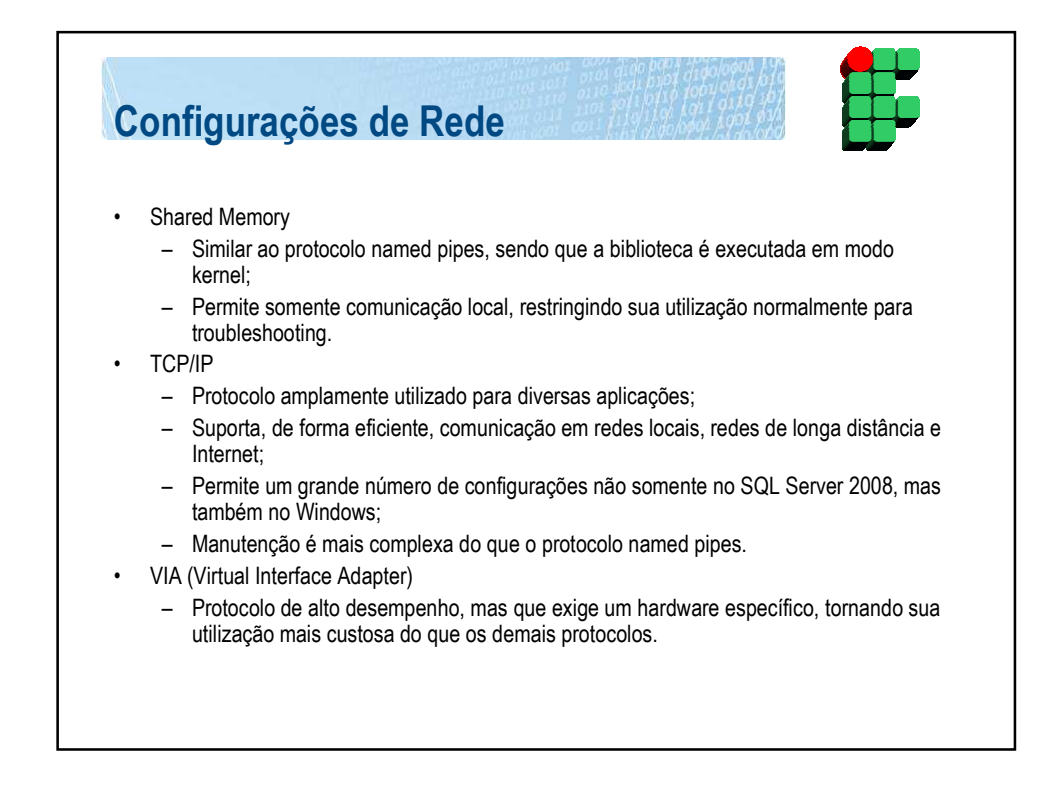

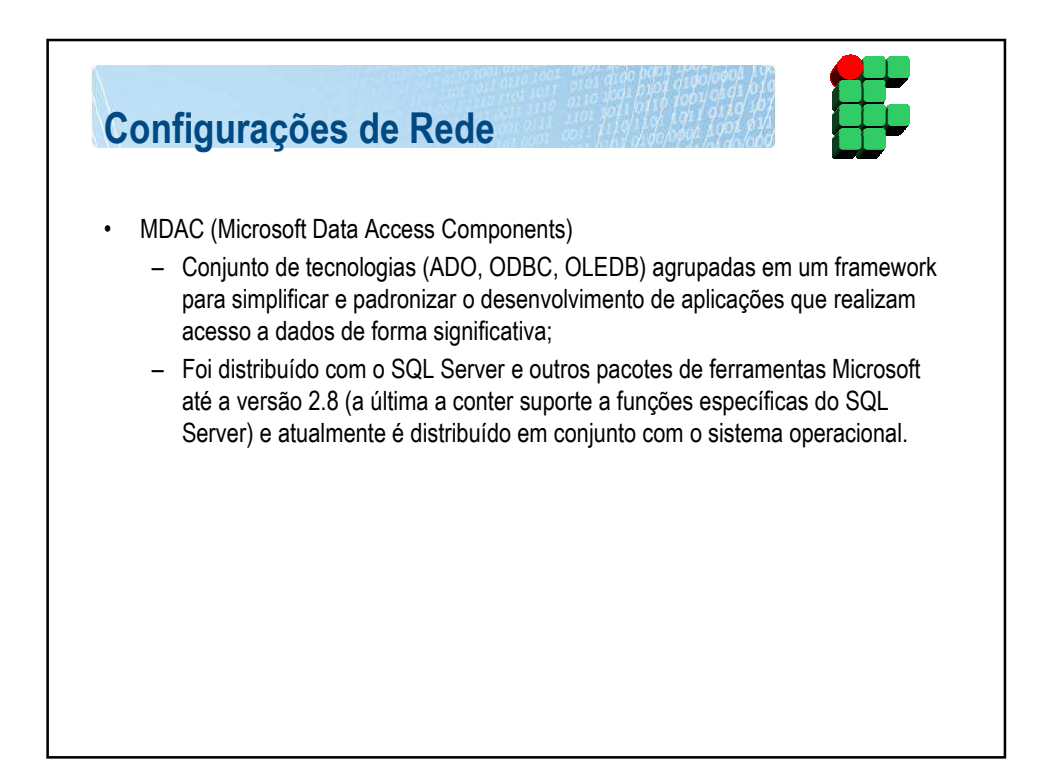

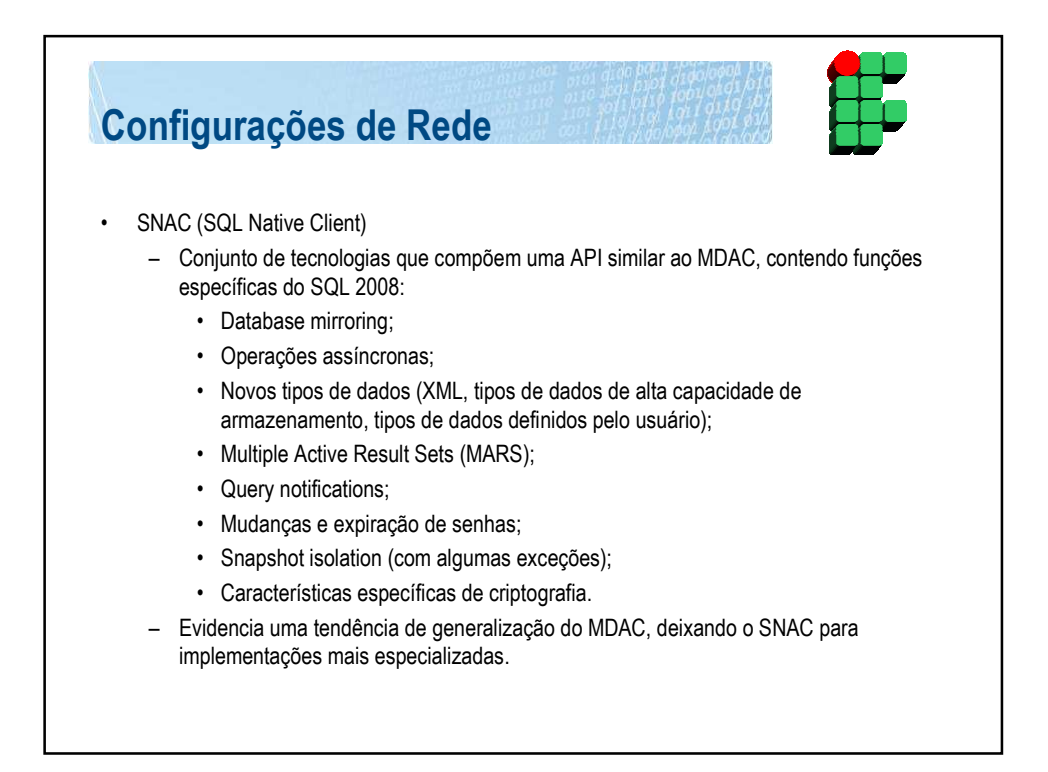

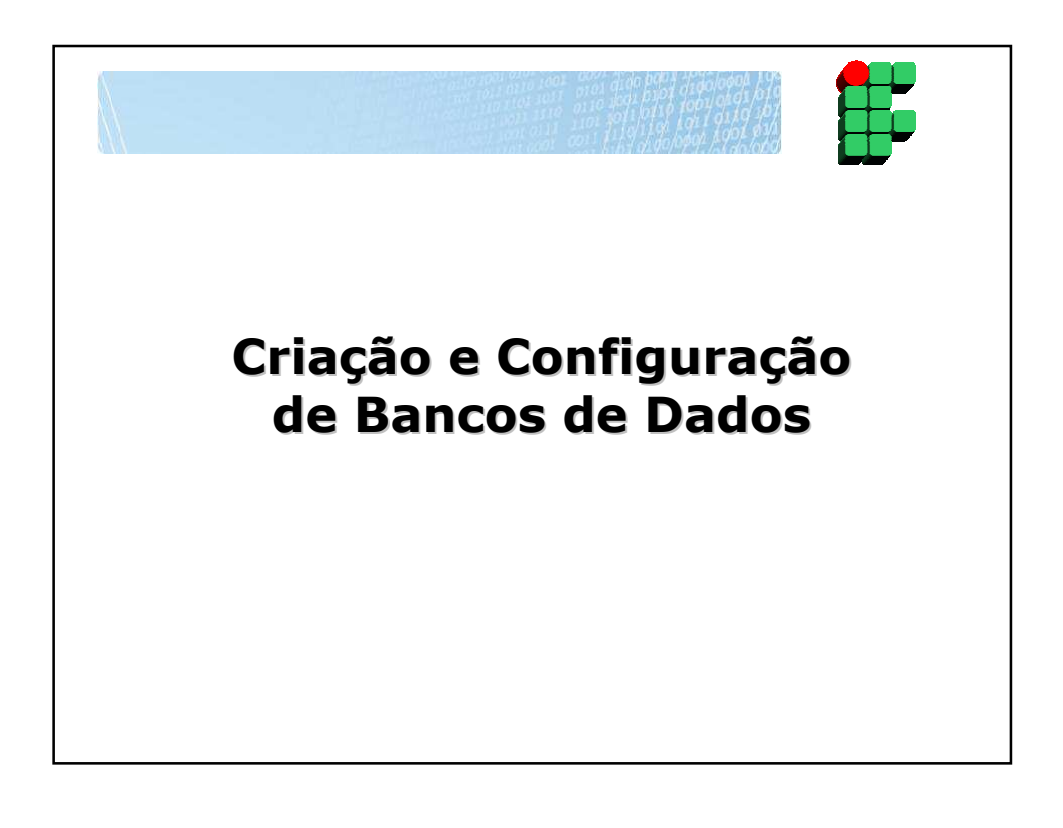

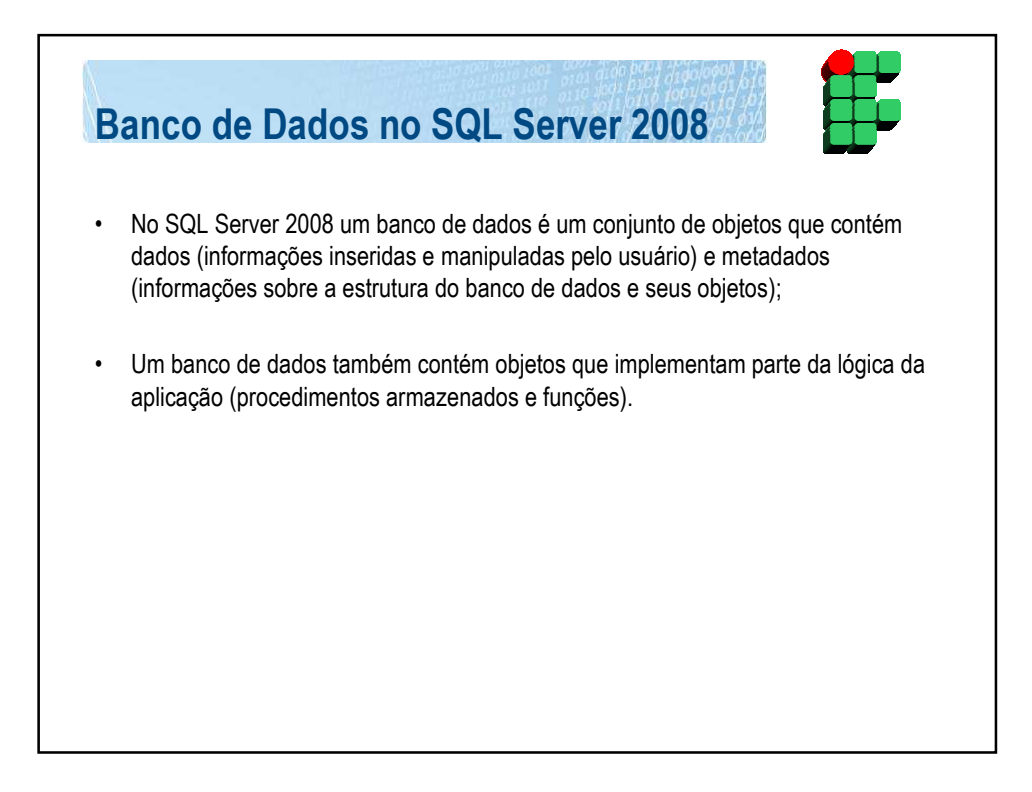

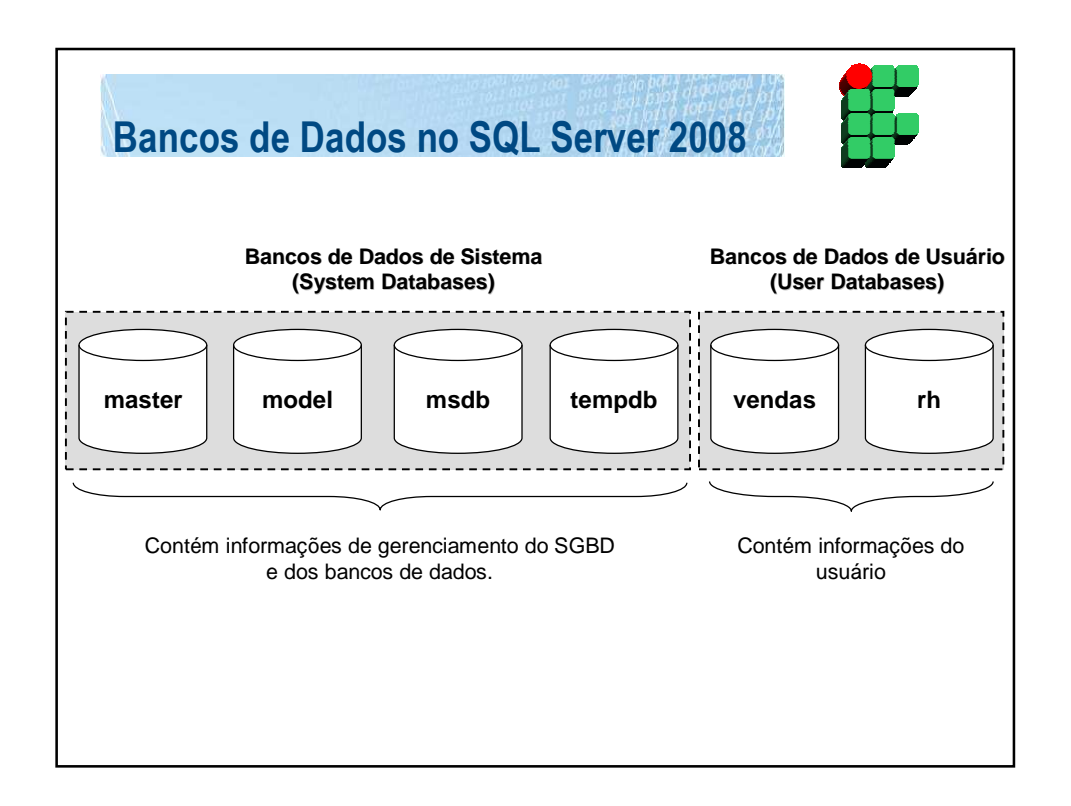

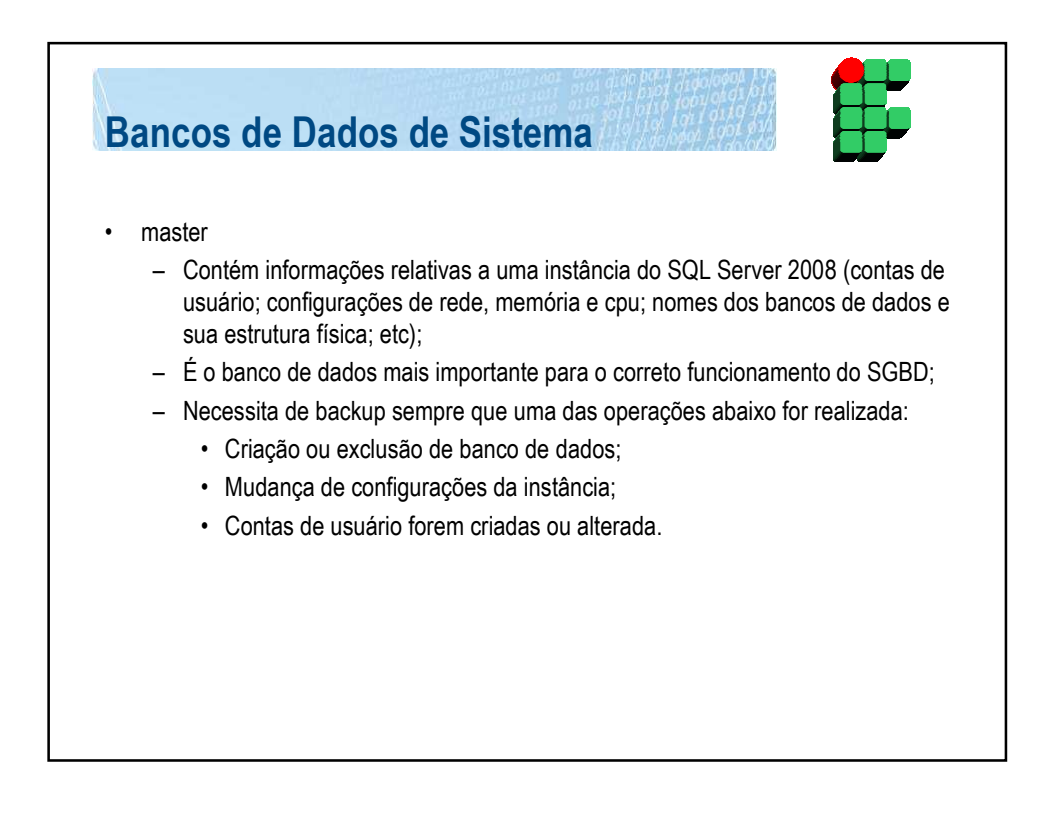

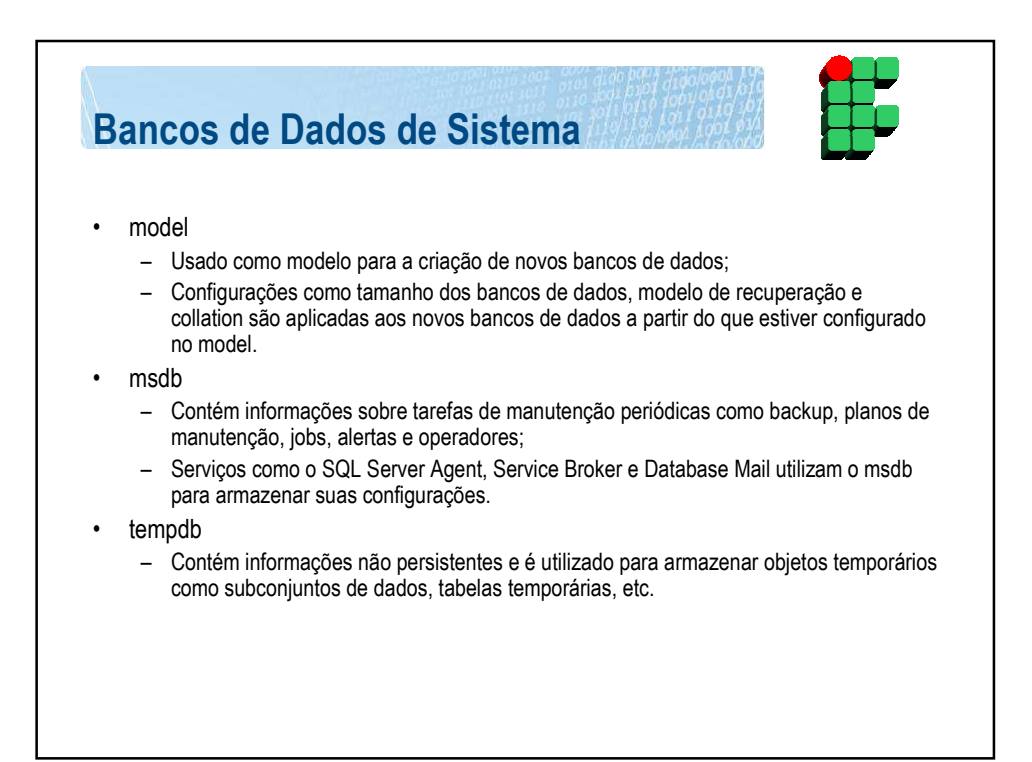

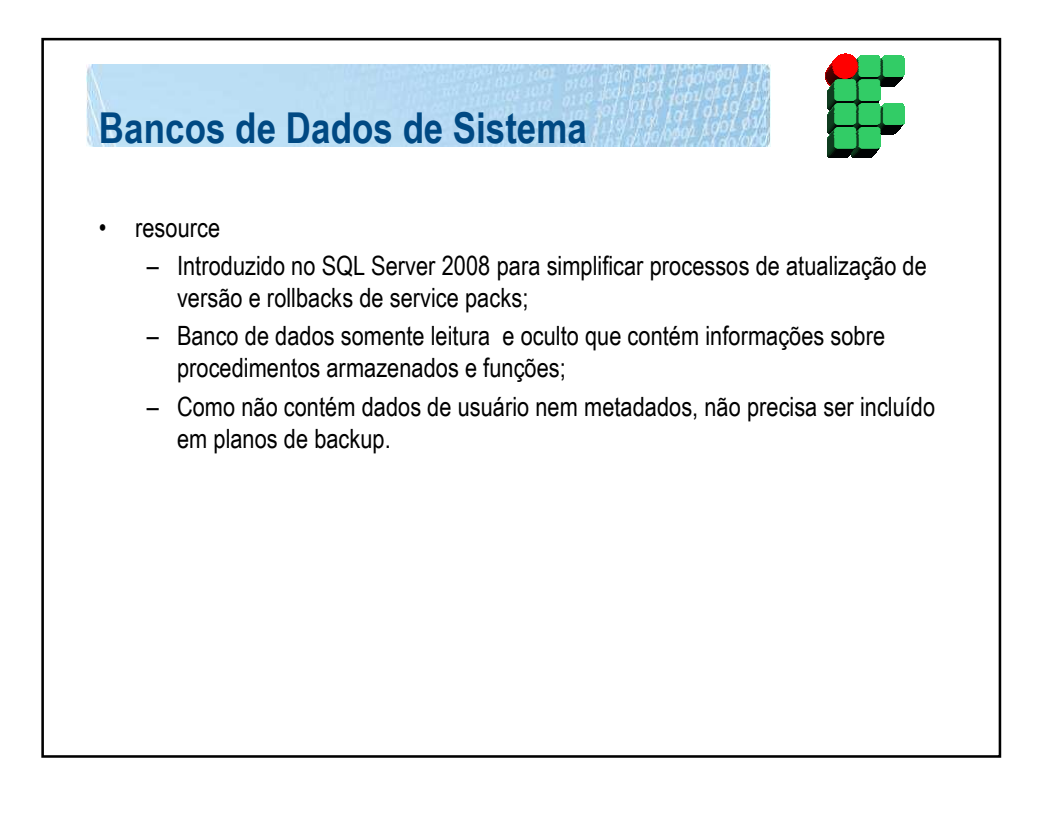

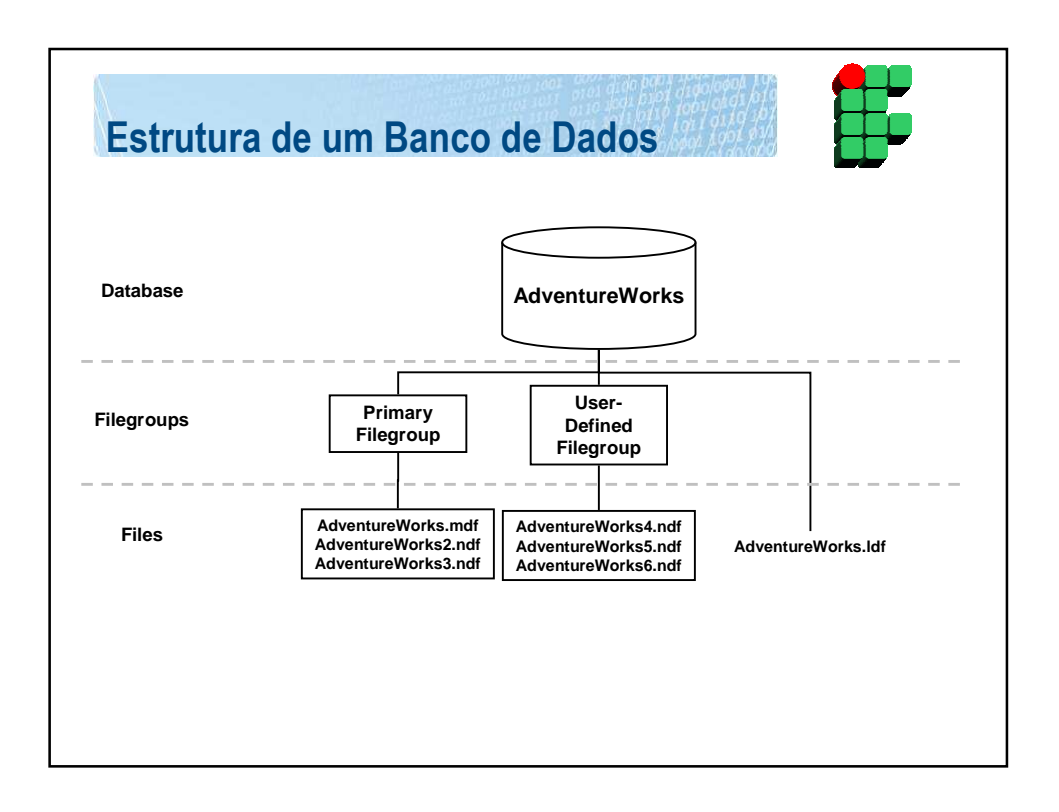

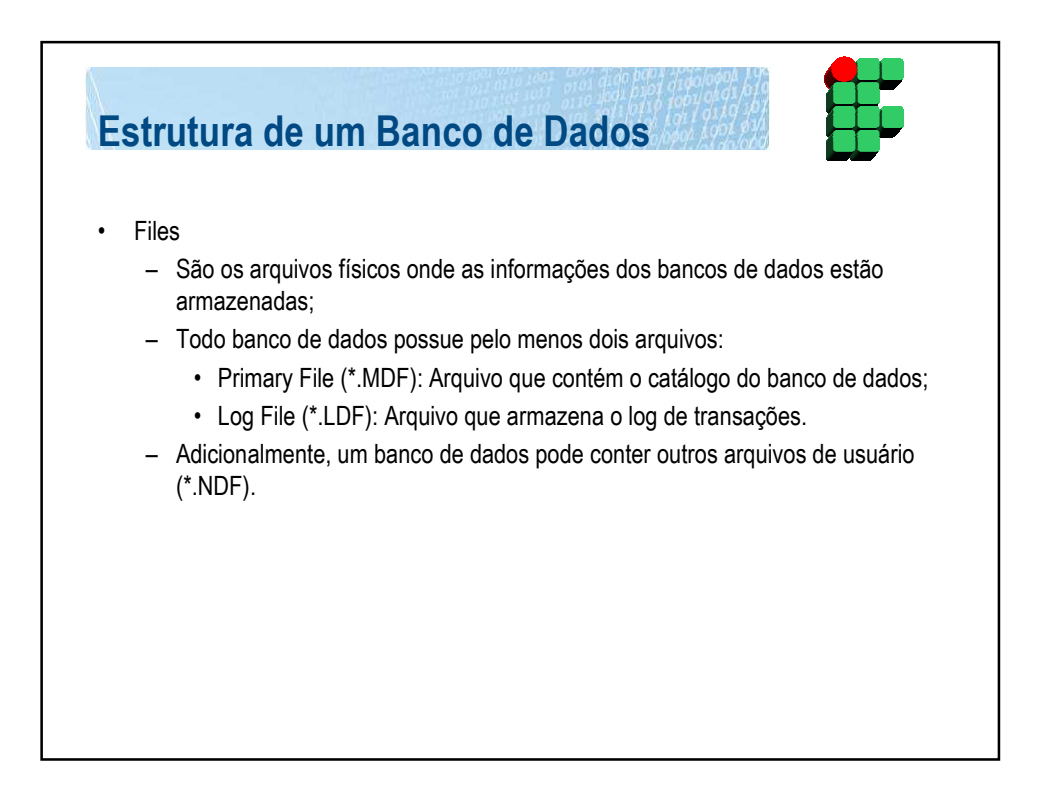

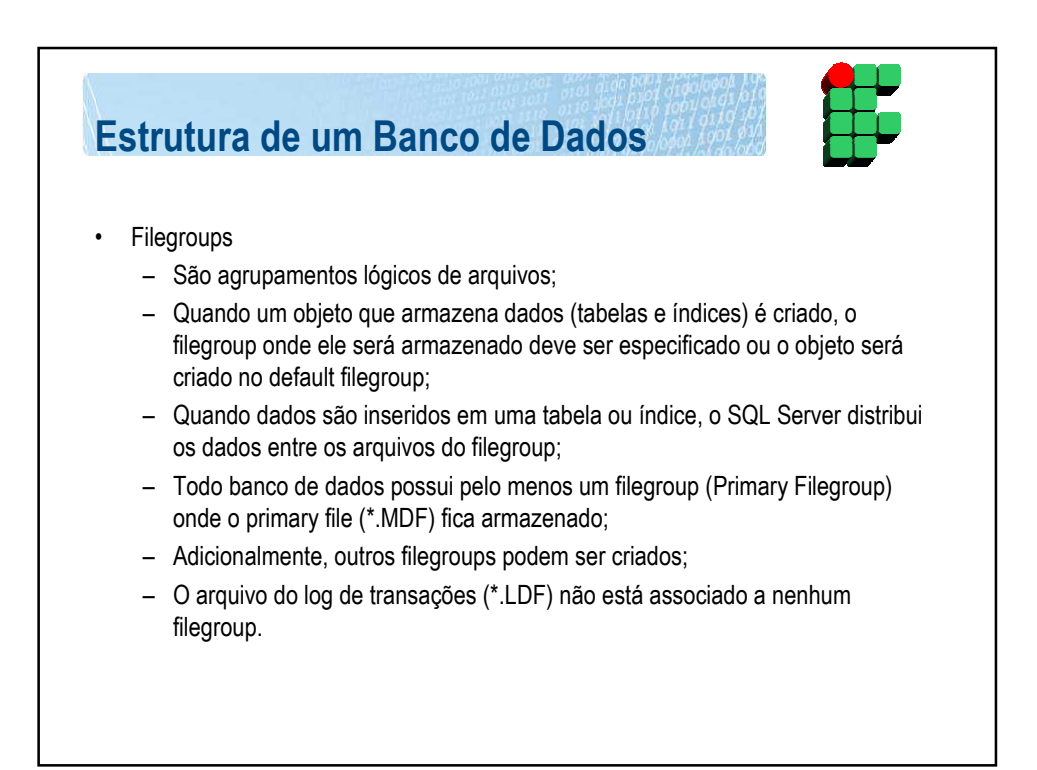

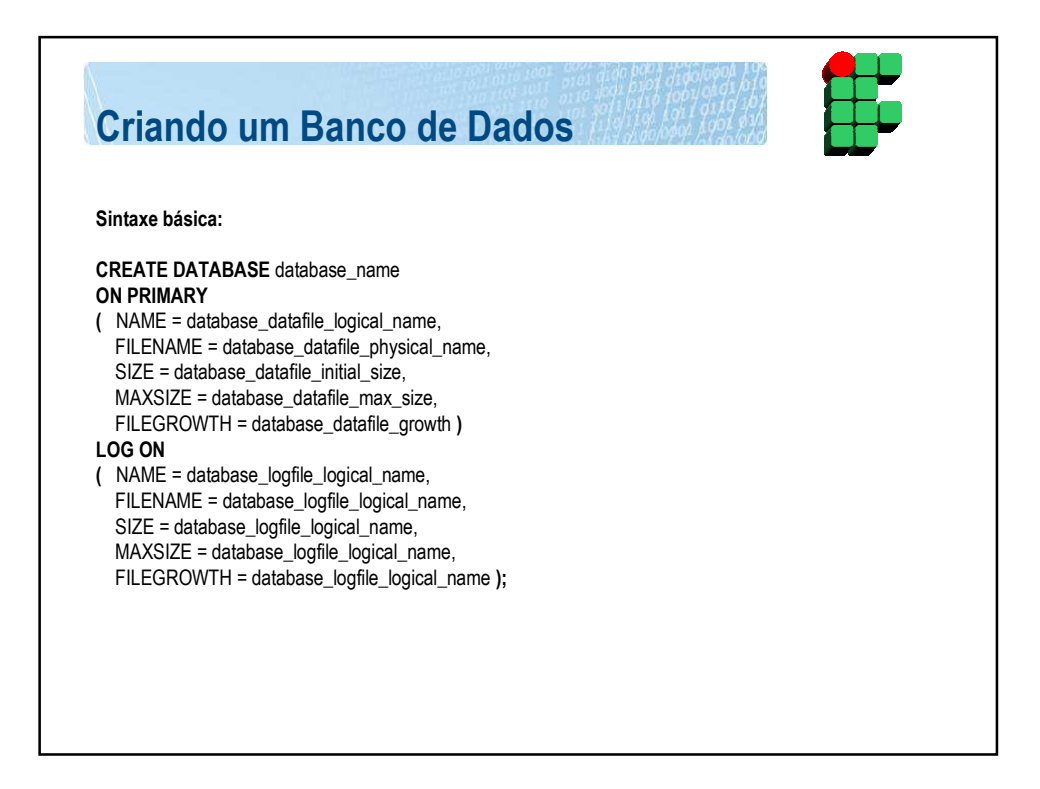

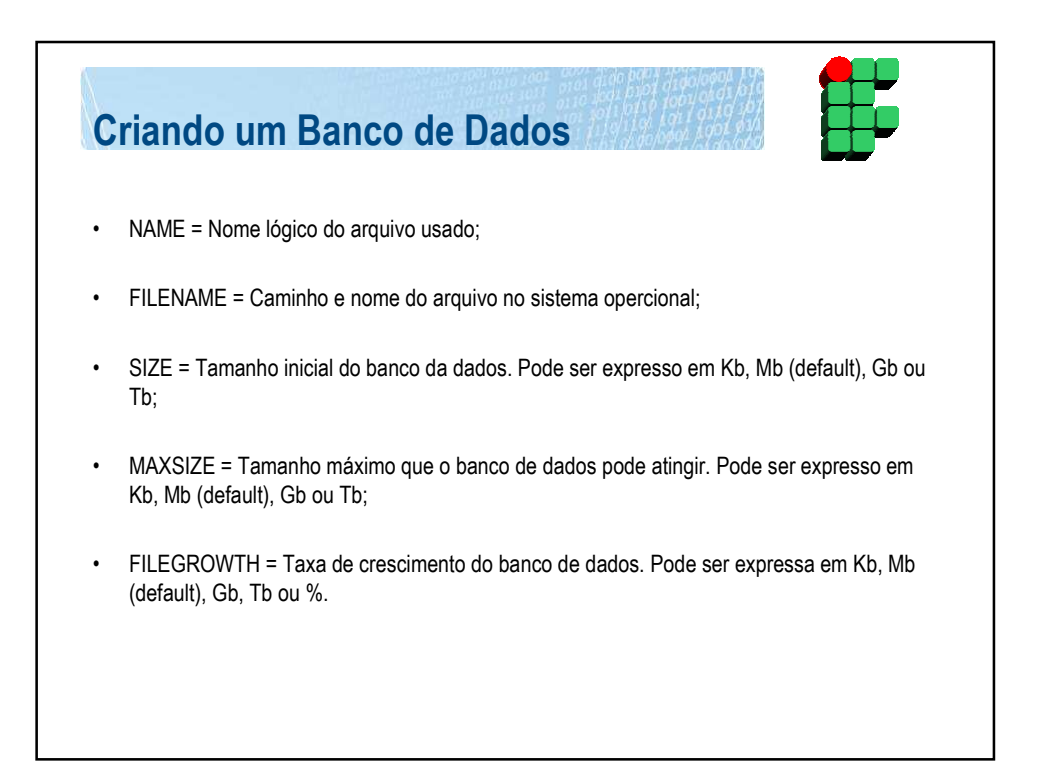

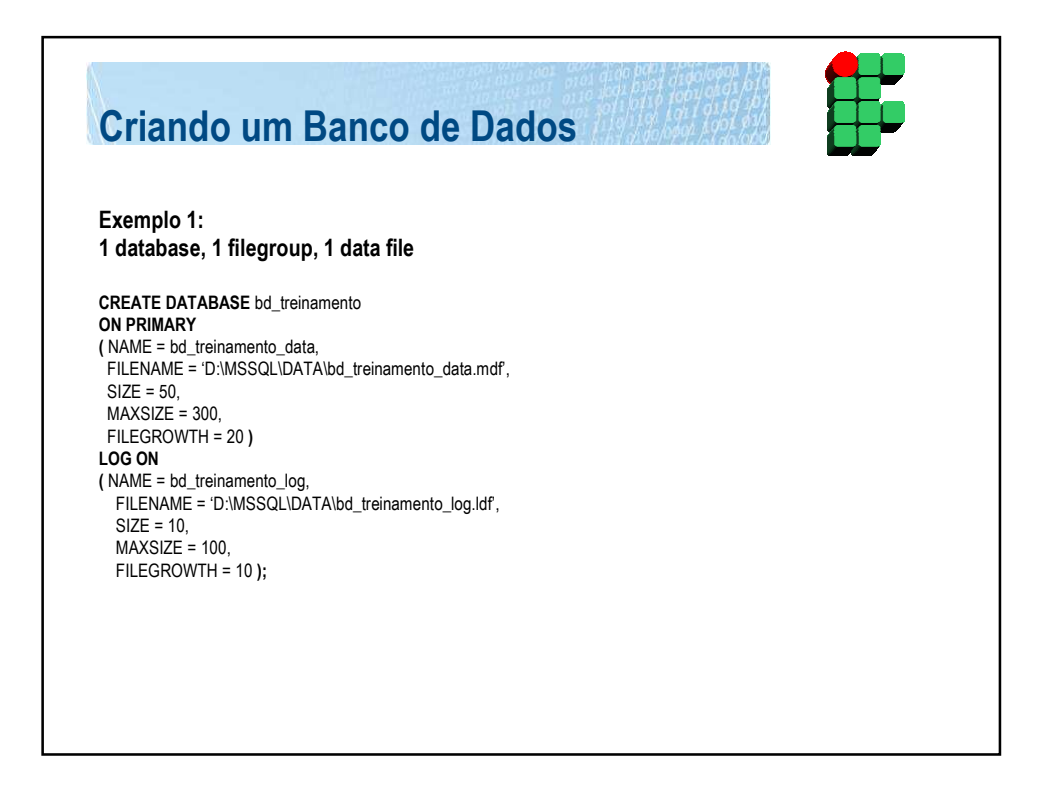

## Criando um Banco de Dados

Exemplo 2: 1 database, 1 filegroup, 2 data files

CREATE DATABASE bd\_treinamento ON PRIMARY (NAME = bd\_treinamento\_data, FILENAME = 'D'.IMSSQL/DATA\bd\_treinamento\_data.mdf, SIZE = 50, MAXSIZE = 300, FILEGROWTH = 20 ), (NAME = bd\_treinamento2\_data, FILENAME = 'D'.IMSSQL\DATA\bd\_treinamento2\_data.ndf, SIZE = 40, MAXSIZE = 200, FILEGROWTH = 10 ) LOG ON (NAME = bd\_treinamento\_log, FILENAME = 'D'.IMSSQL\DATA\bd\_treinamento\_log.ldf, SIZE = 10, MAXSIZE = 100, FILEGROWTH = 10);

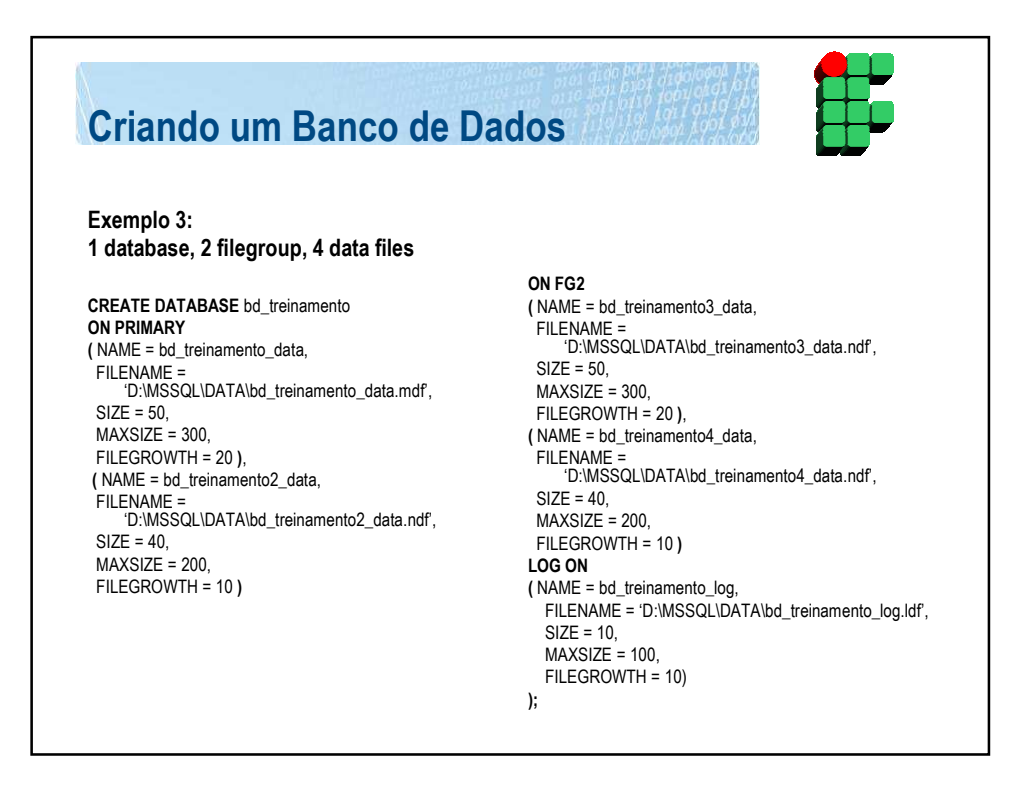

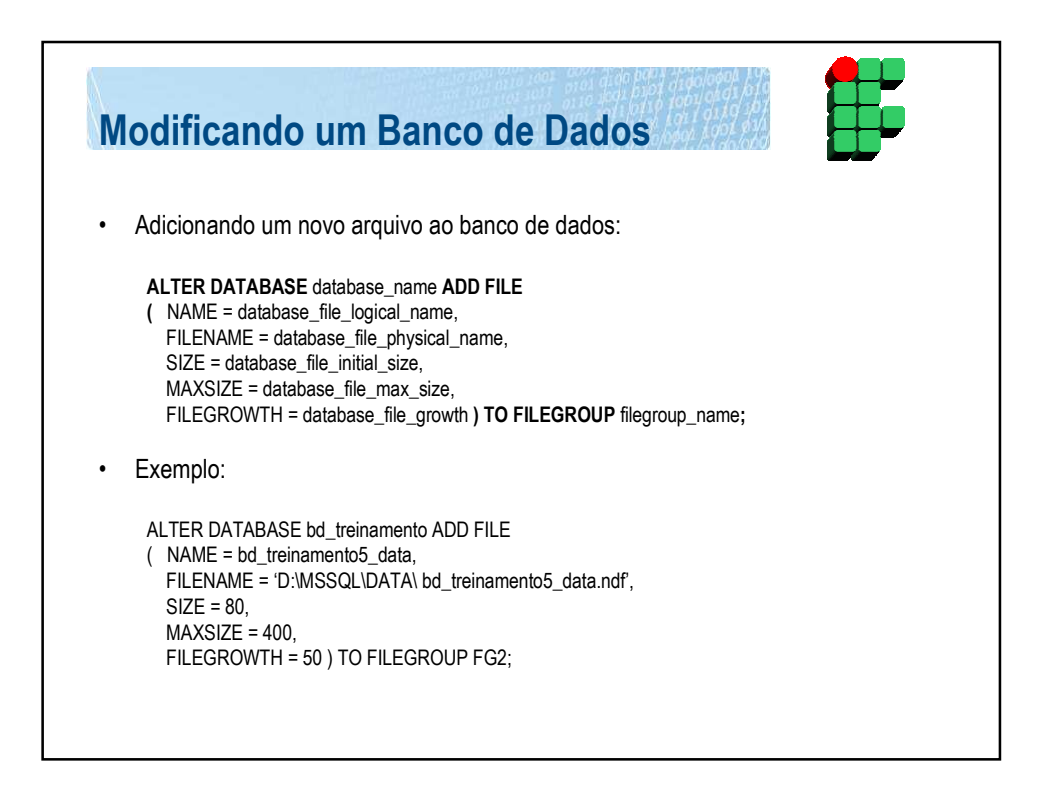

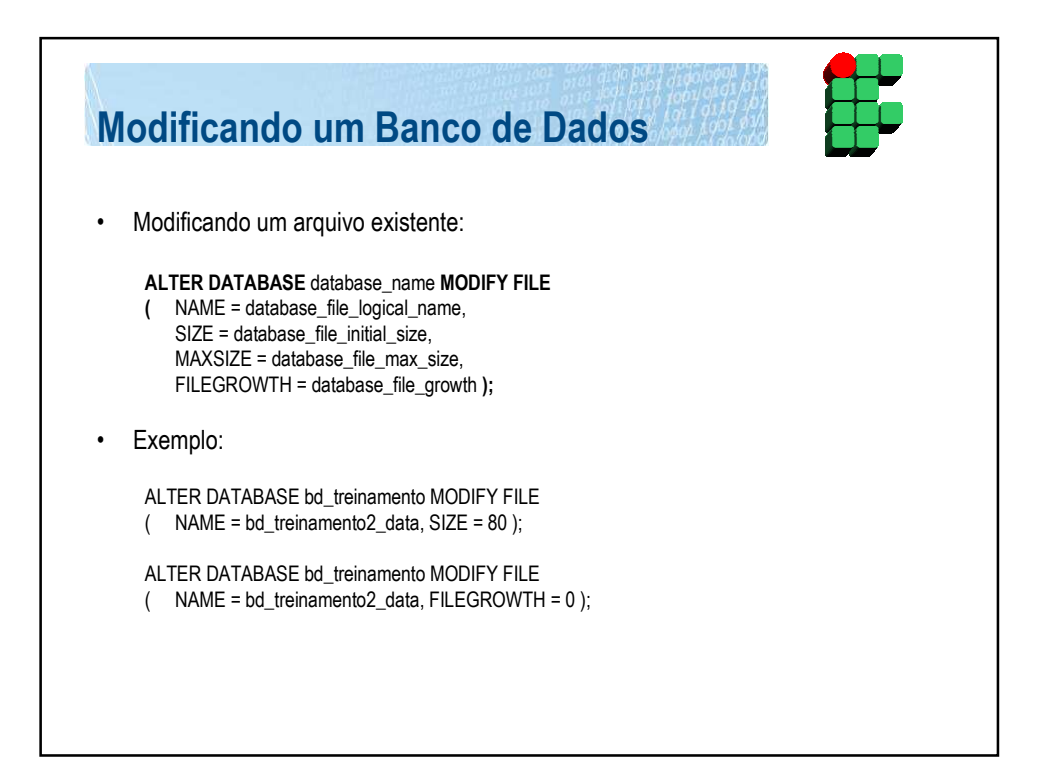

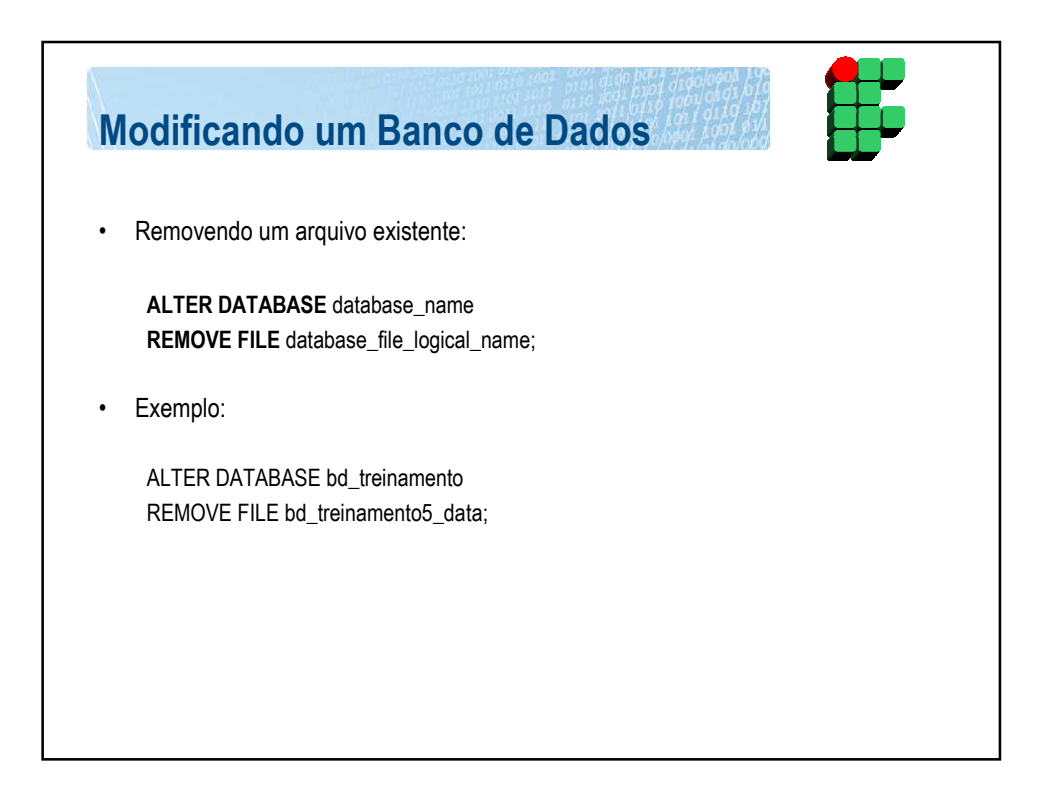

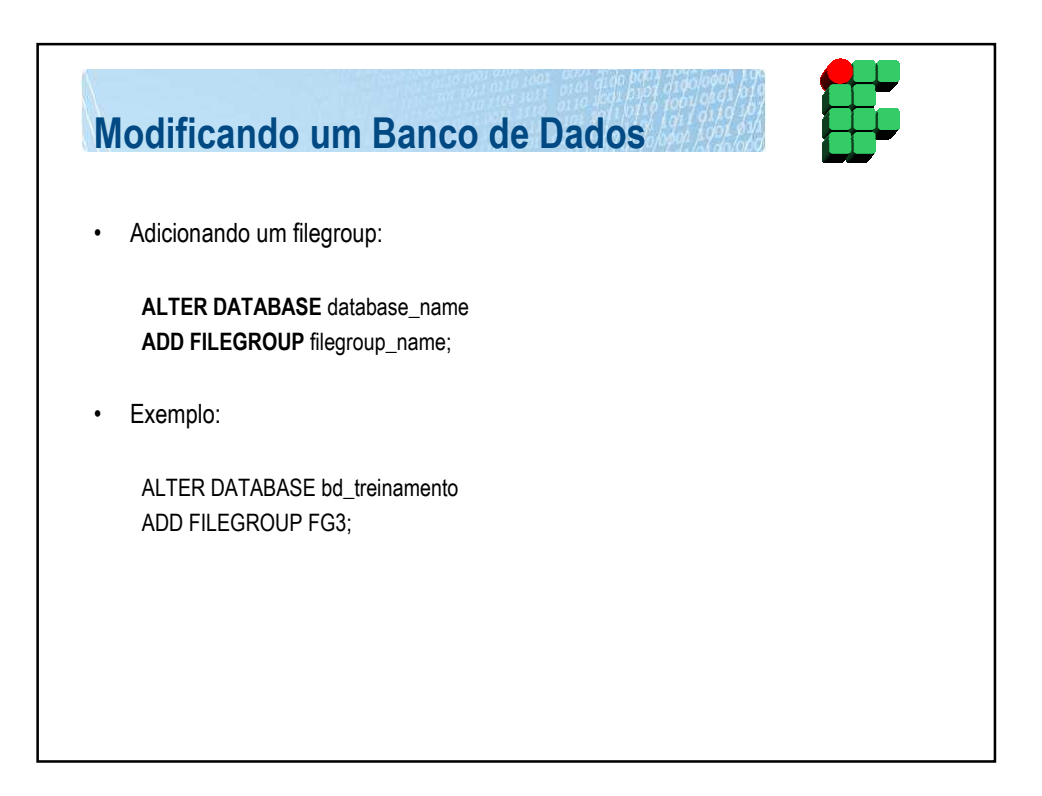

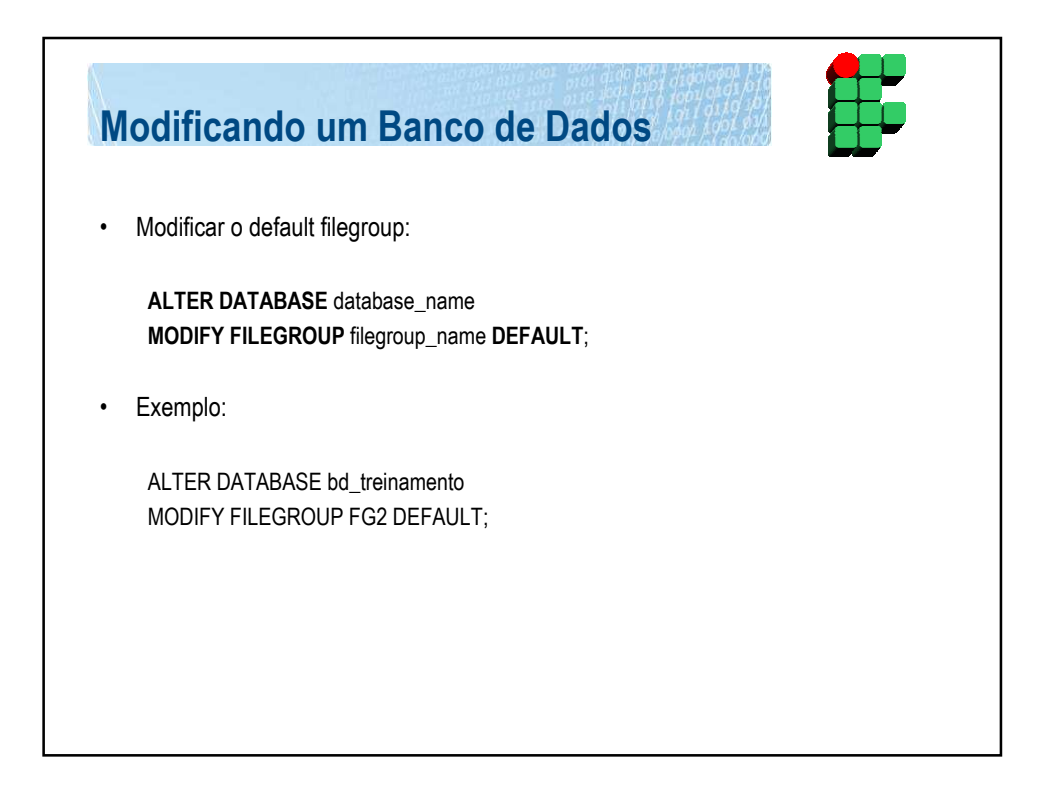

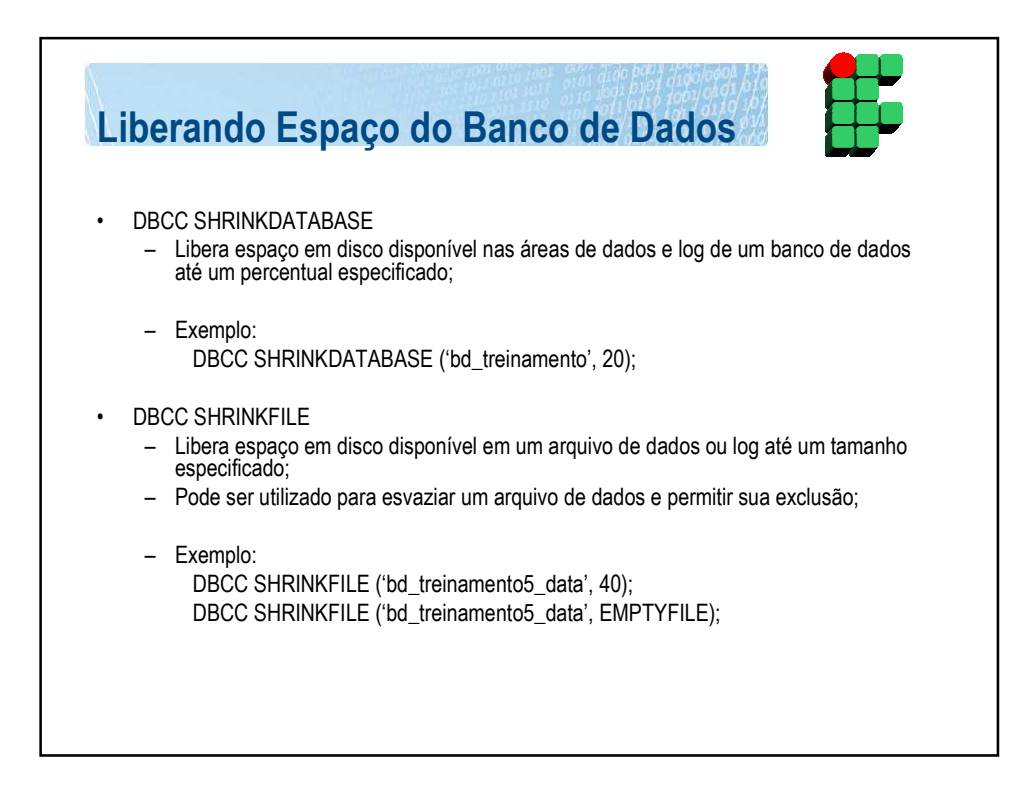

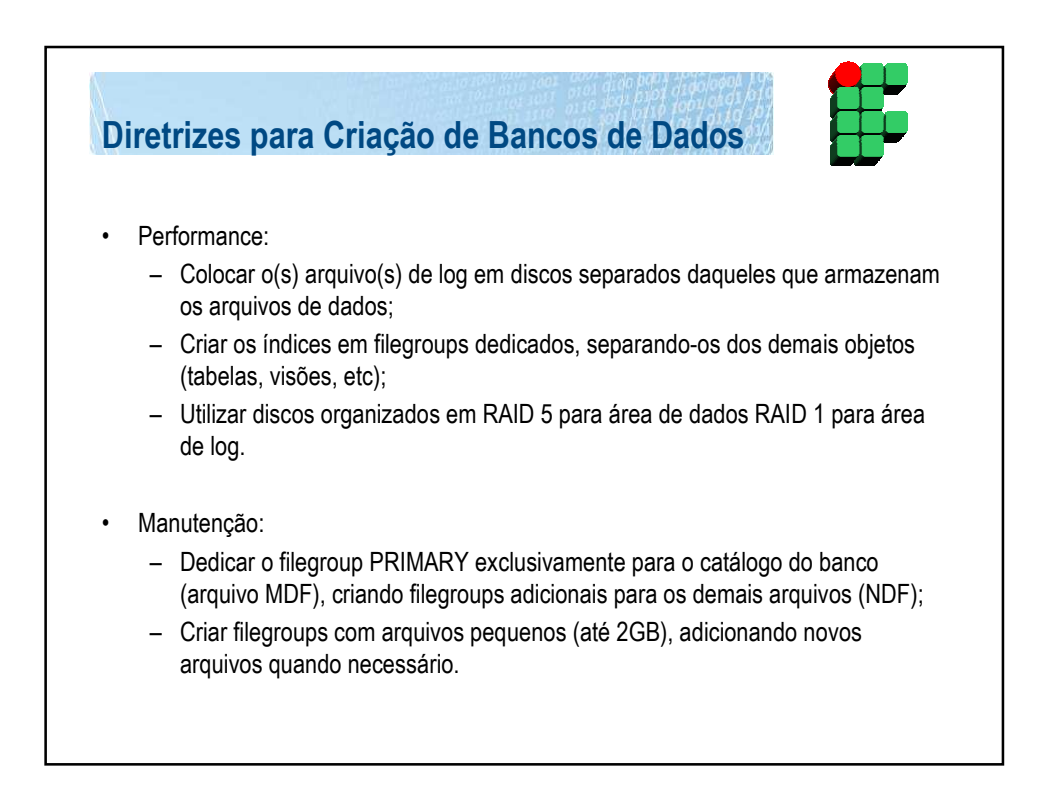

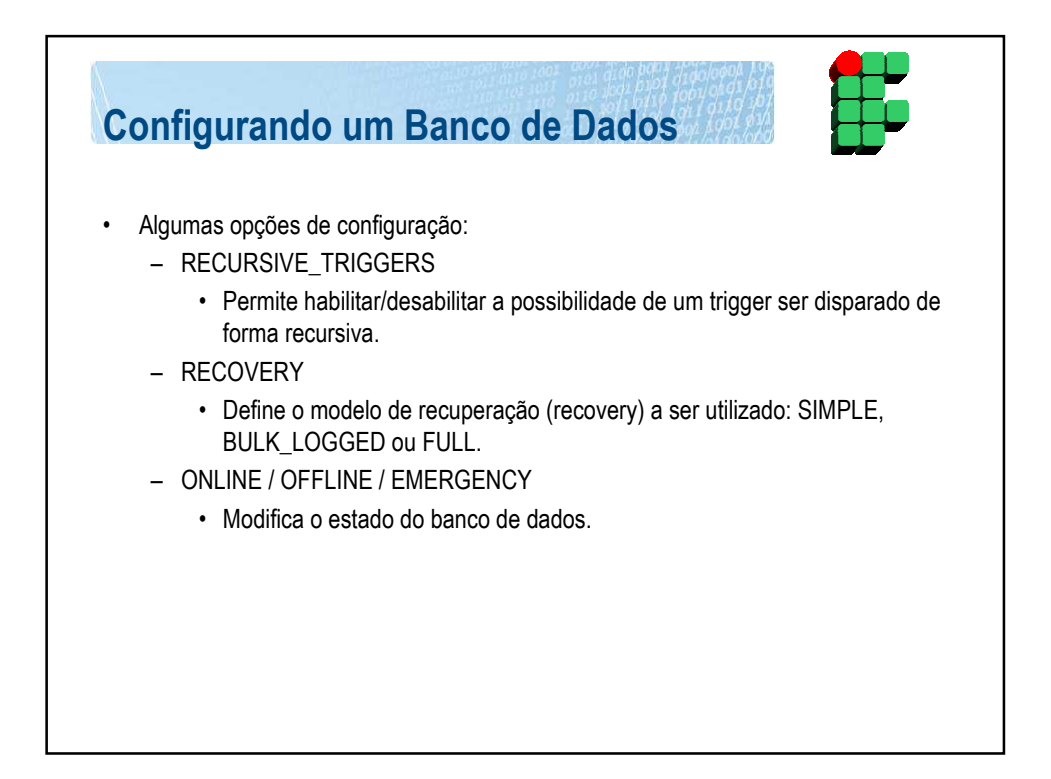

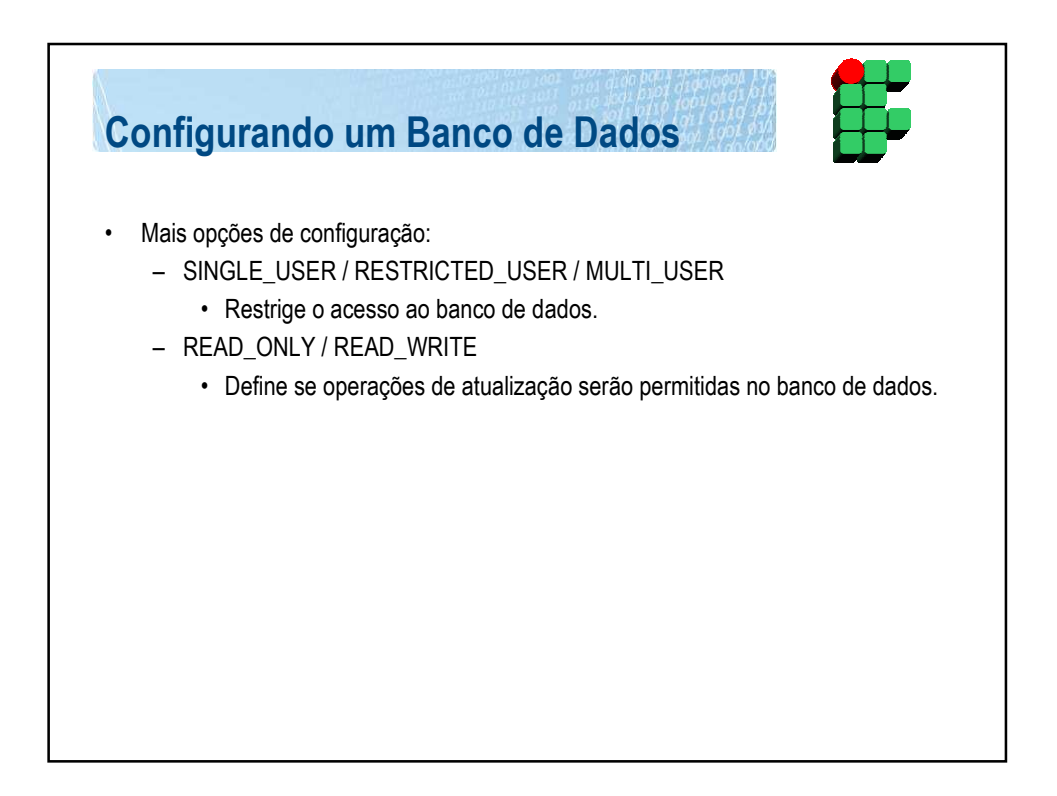

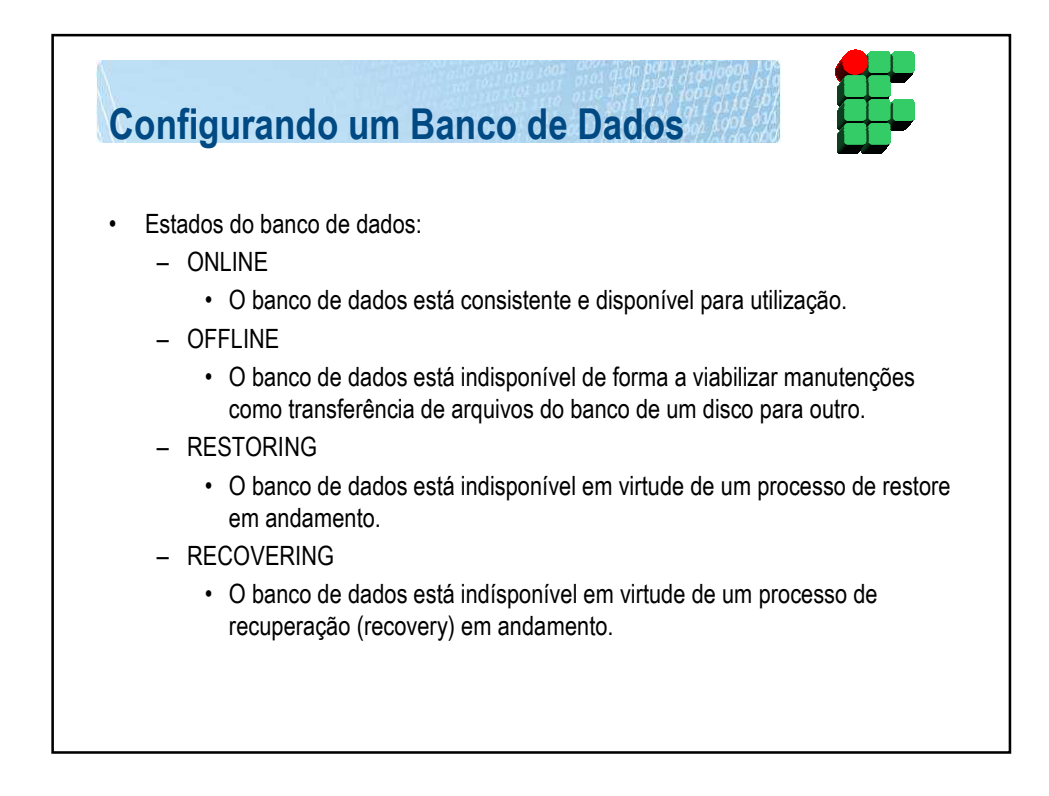

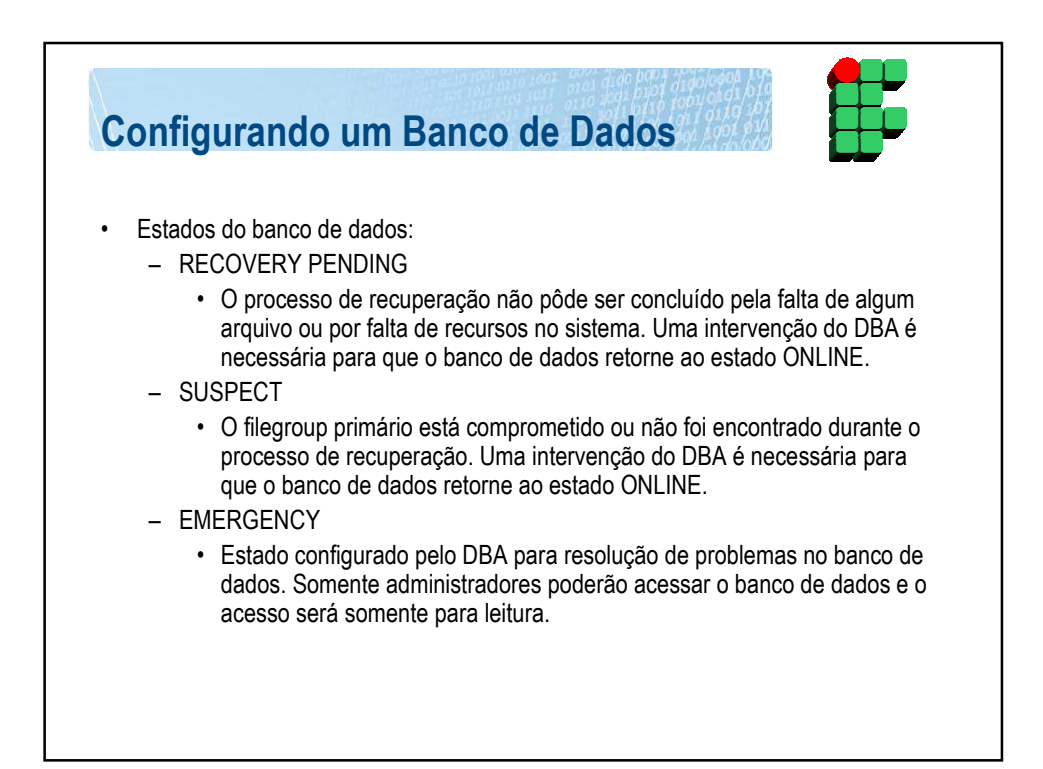

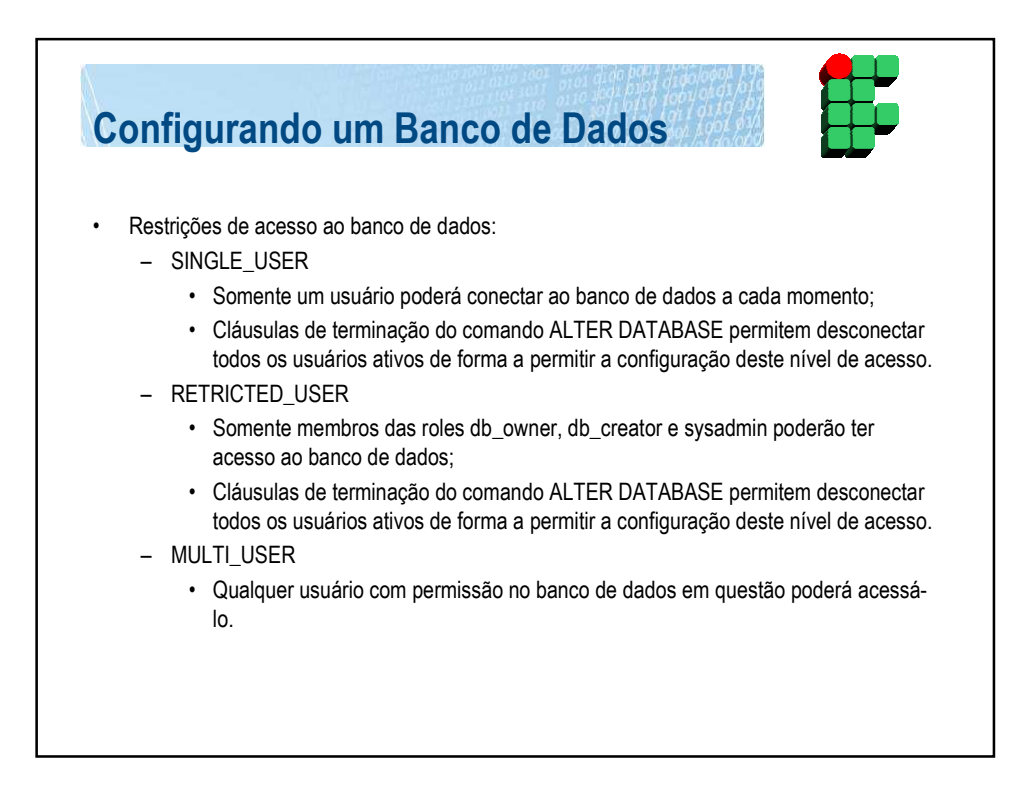

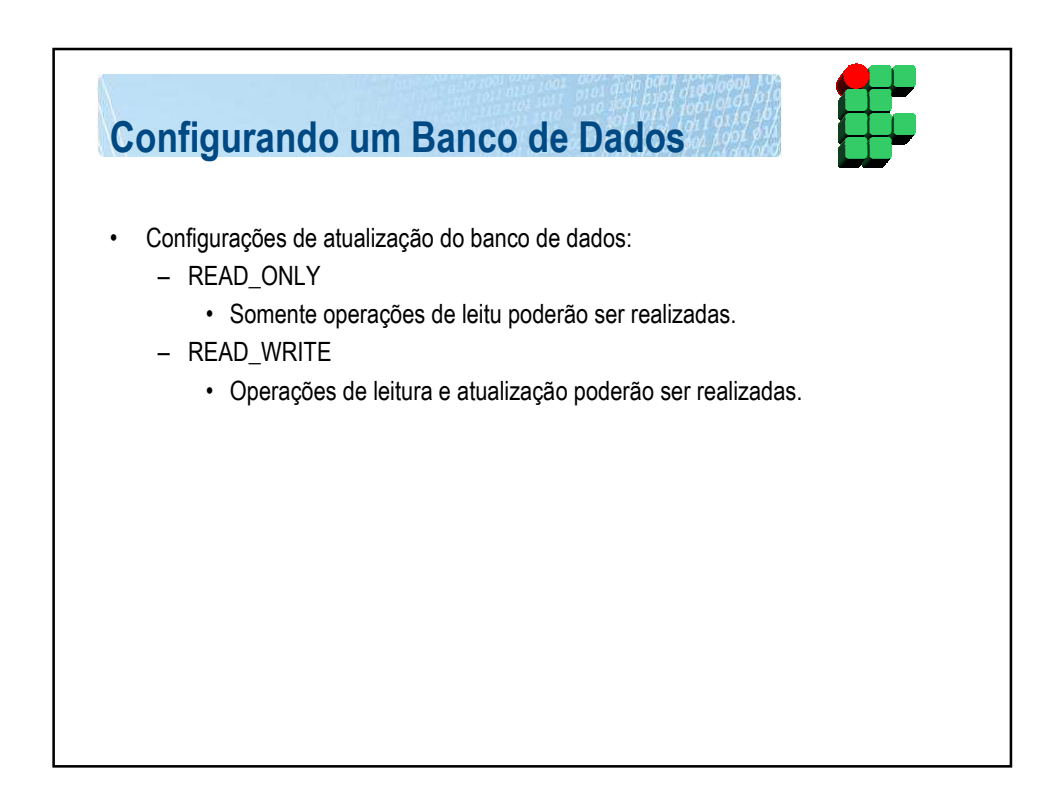

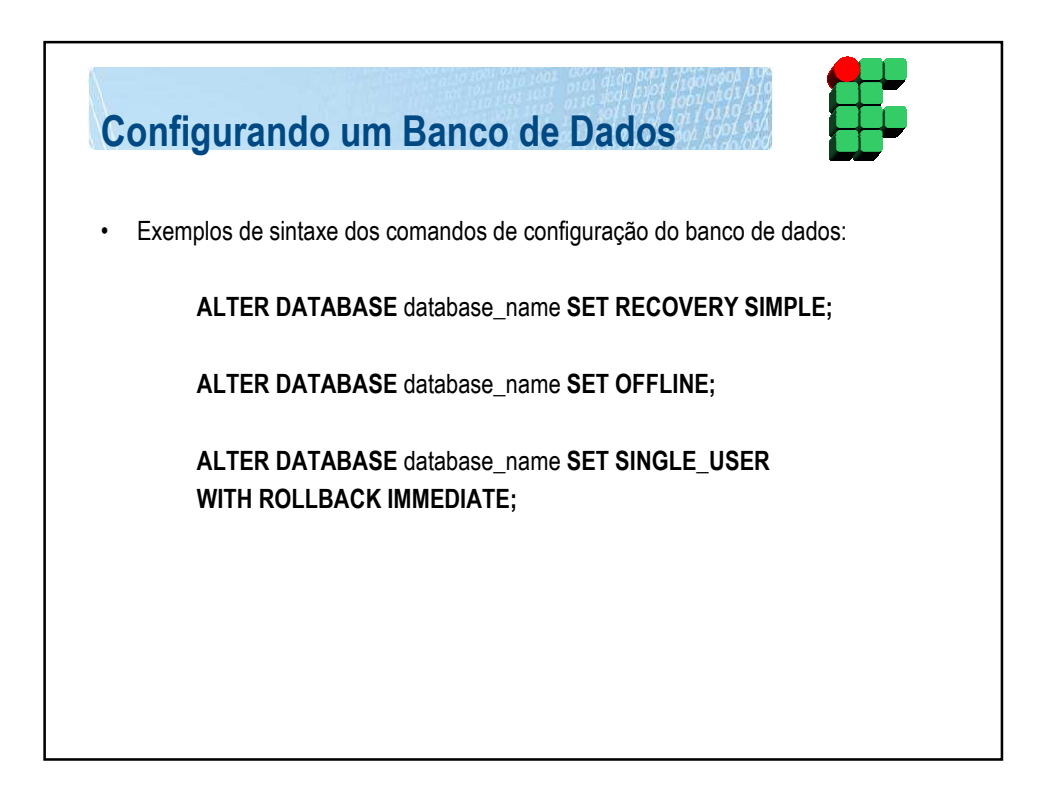

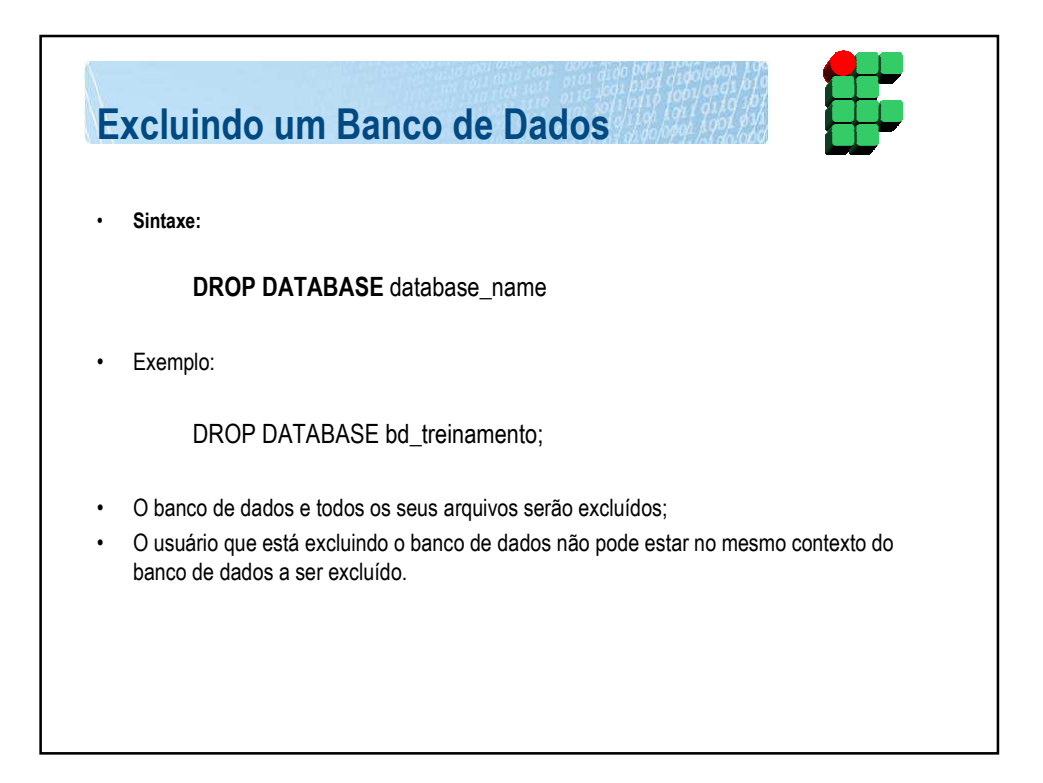

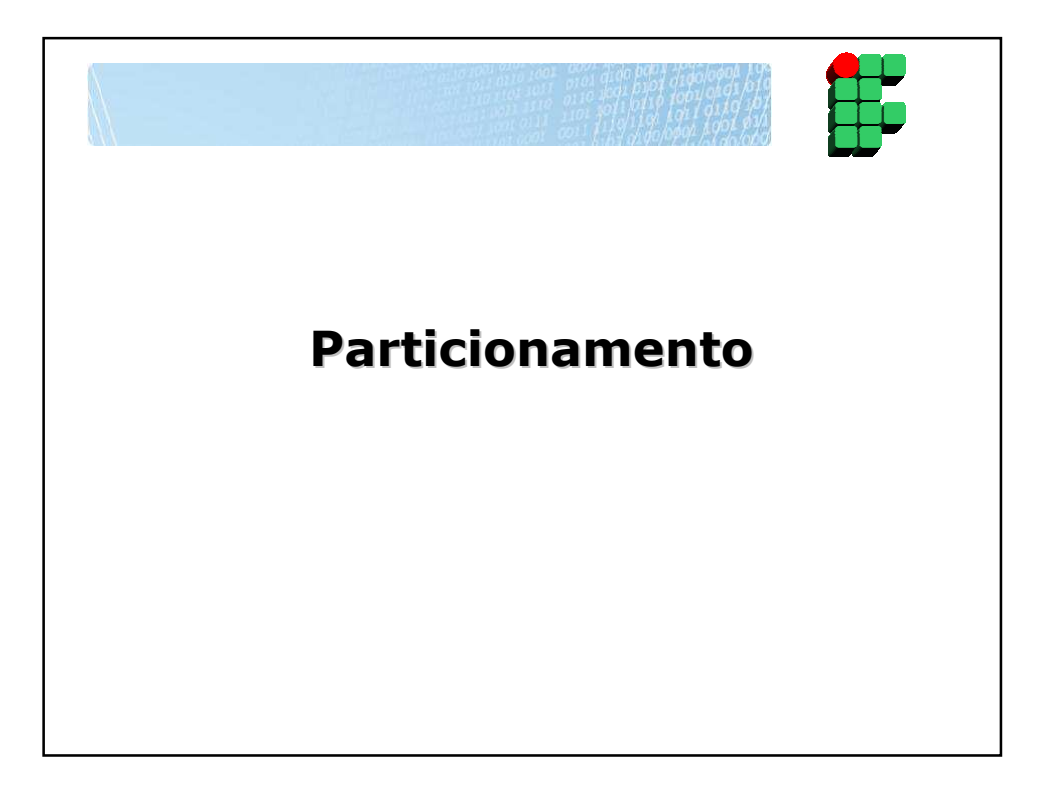

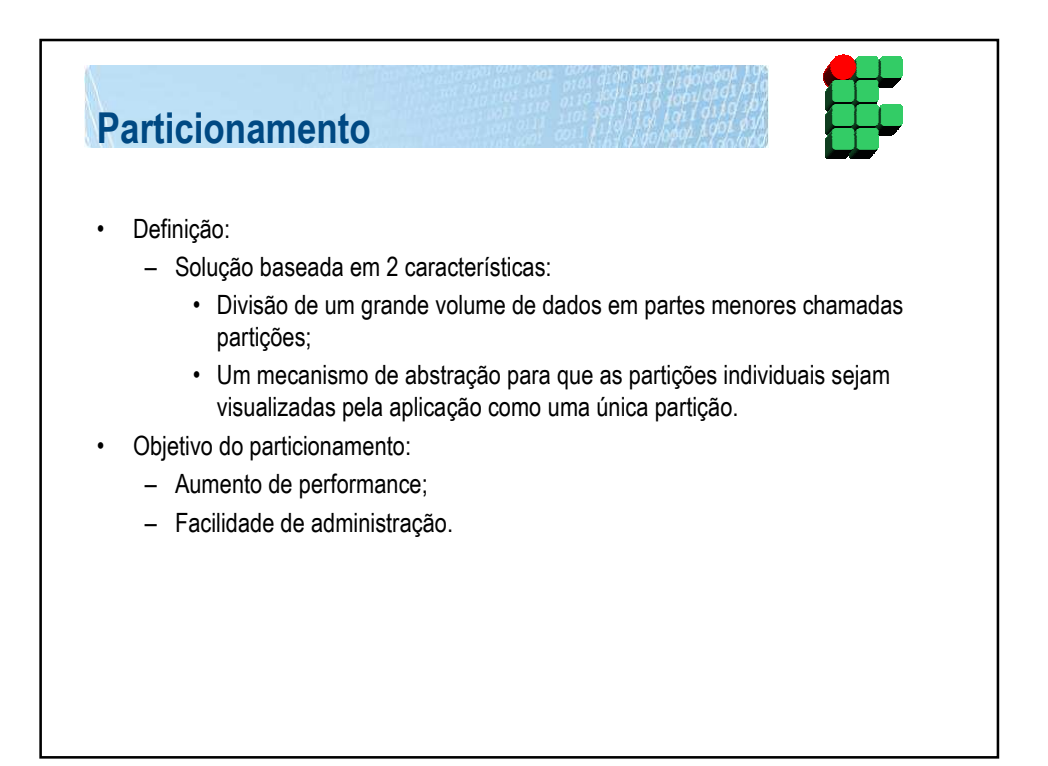

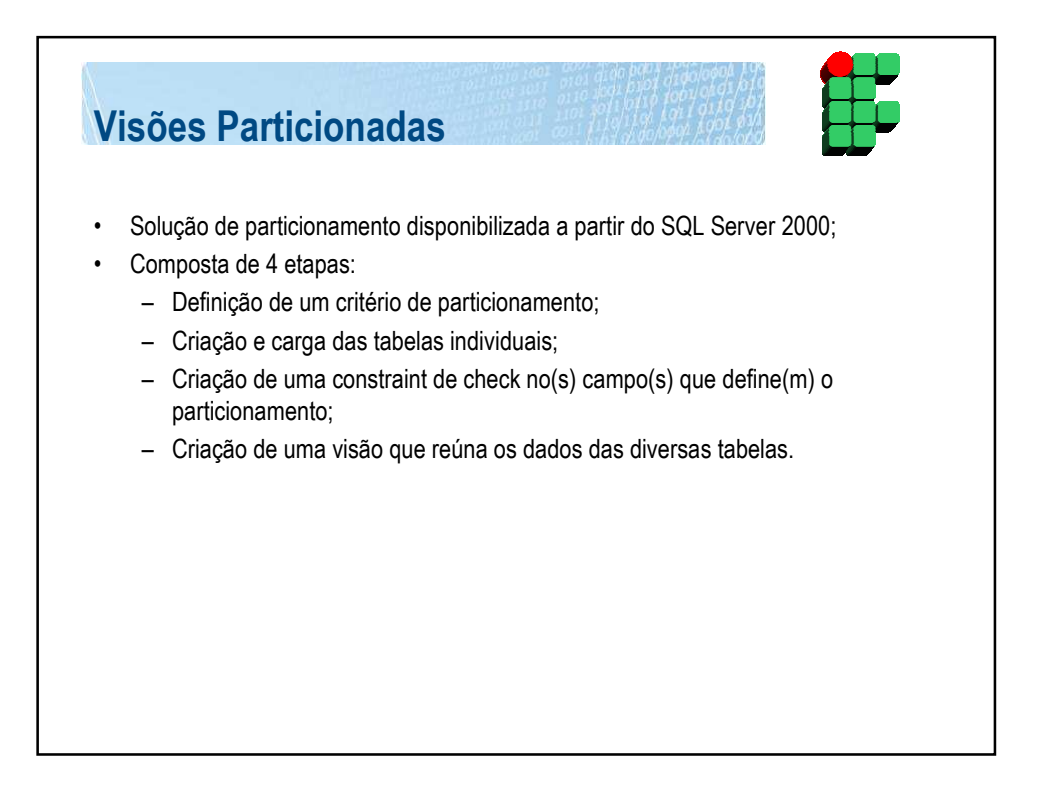

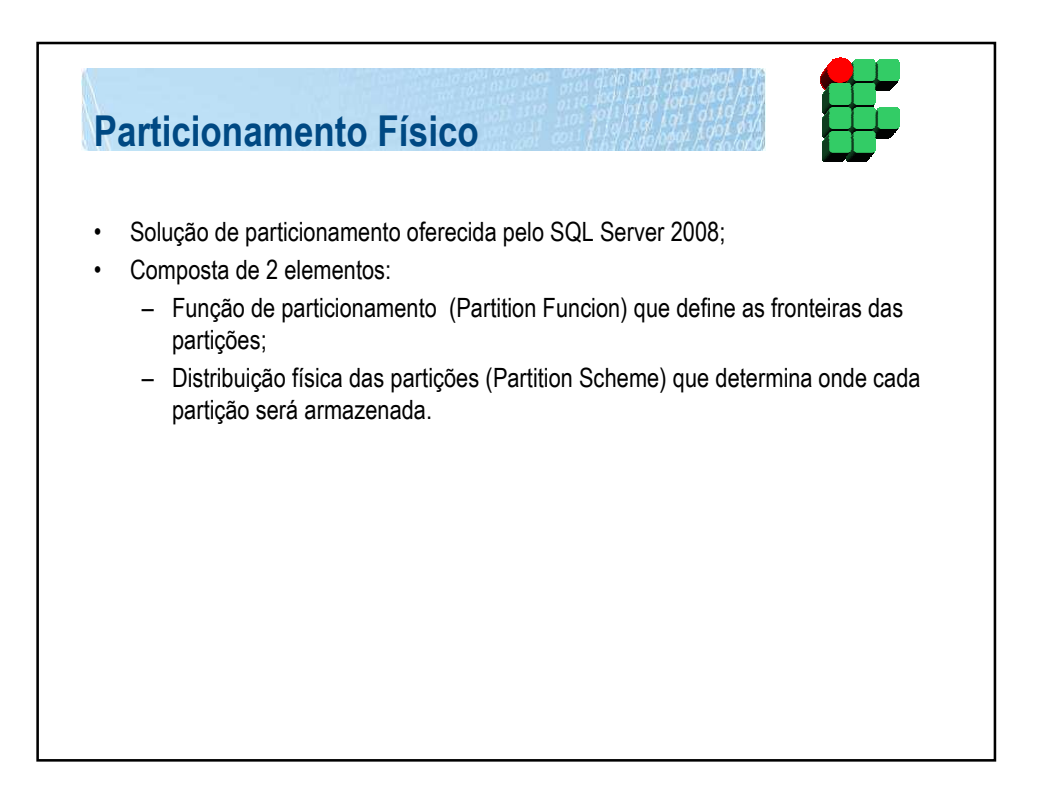

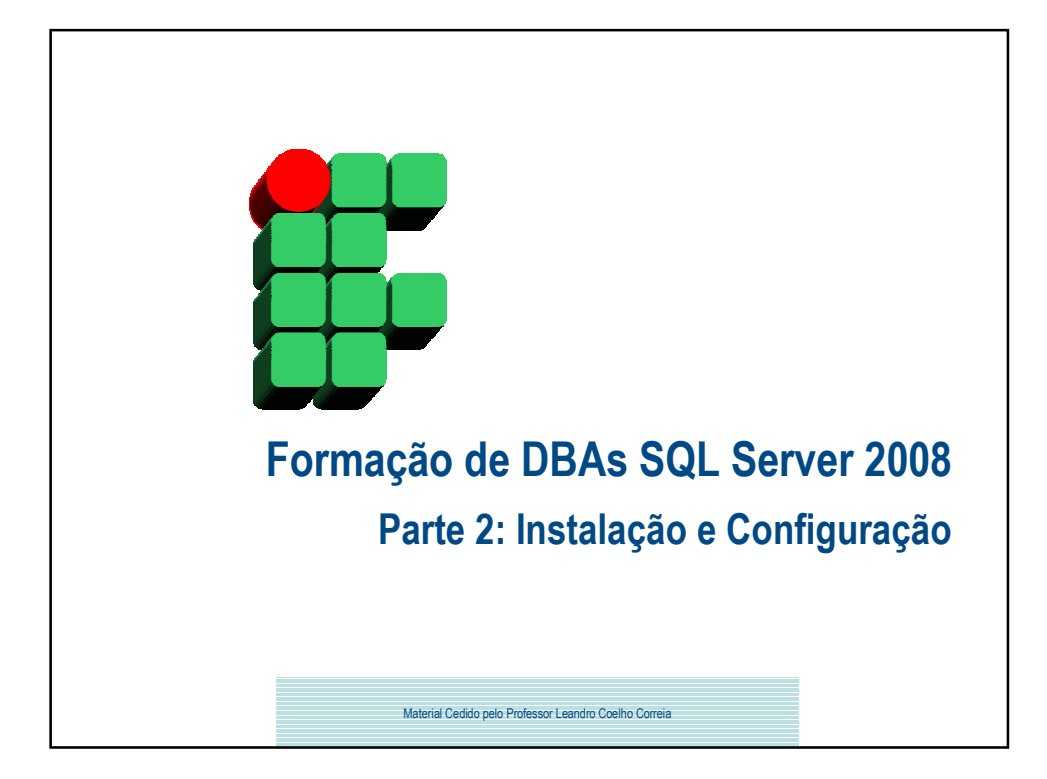